WEST VIRGINIA JOINT COMMITTEE ON GOVERNMENT AND FINANCE ASSET MANAGEMENT MANUAL & GUIDE Revision: AUGUST 2022

# Contents

| General Information                                                            | 3               |
|--------------------------------------------------------------------------------|-----------------|
| Inventory Coordinator, Surplus/Recycling Coordinator, and Tracker Duties & Res | sponsibilities5 |
| Acquisition and Recording of Assets                                            | 6               |
| Custody of Assets                                                              | 8               |
| Transfer of Assets                                                             | 8               |
| Destruction of Assets                                                          |                 |
| Annual Certification and Physical Inventory Count                              | 11              |
| Appendix 1: Adding a Fixed Asset                                               | 13              |
| Appendix 2: Cancelling a Fixed Asset                                           | 23              |
| Appendix 3: Modifying a Fixed Asset                                            | 25              |
| Appendix 4: Removing an Asset from Service (Retirement/Surplus)                |                 |
| Appendix 5: Locating wvOASIS Worklist, Approving Documents                     |                 |
| Appendix 6: Frequently Asked Questions                                         | 35              |
| Appendix 7: Logging into Oasis Financials                                      |                 |
| Appendix 8: Looking Up an Asset                                                |                 |
| Appendix 9: Asset Reports                                                      |                 |
| Pulling Reports                                                                | 40              |
| List of Common Reports with Prompts                                            |                 |
| Saving, Printing, & Modifying the Reports                                      | 46              |
| Appendix 10: Reference Tables                                                  | 47              |
| Table 1: Accounting Template Listing/Unit Listing                              | 47              |
| Table 2: Quick Paths/Jump To Codes                                             |                 |
| Table 3: Custodian List as of August 1, 2022                                   | 49              |
| Table 4: Location Listing as of August 1, 2022                                 | 54              |

# **General Information**

### Authority:

The West Virginia Joint Committee on Government and Finance (Joint Committee) is exempt from state purchasing rules per WV Code 5A-3-1, as such this manual contains the procedures and controls related to Asset Management.

#### Purpose:

The purpose of the Asset Management Manual is to provide direction to Joint Committee staff on acquiring, recording, inventorying, maintaining, and disposing of Assets.

#### Definitions/Terminology:

| * (asterisk)   | Wildcard Character in wvOASIS                                     |
|----------------|-------------------------------------------------------------------|
| Auto Apply     | Button located on the Header and Component Sections of Fixed      |
|                | Asset Documents. When selected, this feature populates certain    |
|                | fields, which are pulled from the Fixed Asset tables using the    |
|                | fixed asset number.                                               |
| Buyer          | Individual assigned by the Legislative Manager to order the items |
|                | approved by the Legislative Manager via wvOASIS.                  |
| Coordinator    | Individual assigned by the Legislative Manager to function as the |
|                | Inventory Control Coordinator.                                    |
| Custodian      | Individual who has custody and is responsible for the safe        |
|                | keeping of the asset.                                             |
| Fixed Asset    | A document used to record all newly acquired, donated or memo     |
| Acquisition    | assets.                                                           |
| Document (FA)  |                                                                   |
| Fixed Asset    | Document used to cancel (undo) a wrongly entered asset into       |
| Cancellation   | wvOASIS.                                                          |
| Document (FC)  |                                                                   |
| Fixed Asset    | Document used to record the disposition of existing assets.       |
| Disposition    |                                                                   |
| Document (FD)  |                                                                   |
| Fixed Asset    | Document used to process modifications such as location           |
| Modification   | change or custodian change.                                       |
| Document (FM)  |                                                                   |
| Fixed Asset    | System assigned number that identifies an asset.                  |
| Number         |                                                                   |
| Memo Asset     | An asset that does not meet the capitalization threshold          |
|                | requirements but is required to be tracked by the Joint           |
|                | Committee.                                                        |
| Non-Reportable | Commodities that are valued at less than \$1,000 or have a useful |
| Assets         | life of less than one year, or Assets expendable in nature.       |

|                                                        | Examples of Non-Reportable Assets include: calculators, skids                                                                                                    |
|--------------------------------------------------------|----------------------------------------------------------------------------------------------------|
|                                                        | of naner office sunnlies etc                                                                                                    |
| OASIS                                                  | The wvOASIS Information System                                                                                                    |
|                                                        | Any Purchase Order (APO) or Delivery Order (ADO) from the                                                                                                    |
| UASIS FU                                               | Any Fulchase Older (AFO) of Delivery Older (ADO) from the                                                                                                    |
| Diale Lint                                             |                                                                                                    |
| PICK LIST                                              | Lon used to access a search window to look up values for                                                                                                    |
|                                                        | the field (also called the Christmas tree icon)                                                                                                    |
| Durchasor                                              | An individual assigned by the Legislative Manager to order the                                                                                                    |
| Fulchasel                                              | itoms approved by the Legislative Manager via OASIS                                                                                                    |
|                                                        | Rurahasara ara narmally alas D.Card Haldara                                                                                                    |
| Dessiver                                               | Purchasers are normally also P-Card Holders.                                                                                                    |
| Receiver                                               | An individual assigned by the Legislative Manager to receive                                                                                                    |
|                                                        | Items ordered by Joint Expenses and authorized to create RC                                                                                                    |
| De el Marathaul                                        | Documents in wvOASIS.                                                                                                    |
| Red Meatball                                           | View All 1 of 1 Let Asset 1                                                                                                    |
|                                                        | Indicates missing or incorrect information                                                                                                    |
|                                                        | which must be corrected before the system will submit the                                                                                                    |
|                                                        | document.                                                                                                    |
| Reportable Assets                                      | All equipment, vehicles, and other items, excluding expendable                                                                                                    |
|                                                        | commodities as defined by Non-Reportable Assets, that has an                                                                                                    |
|                                                        | original acquisition cost of \$1,000 or more and a useful life of one                                                                                                    |
|                                                        | year or longer, with the exception of the following:                                                                                                    |
|                                                        | <ol> <li>Firearms regardless of cost;</li> </ol>                                                                                                    |
|                                                        | 2. All computers (including laptops, tablets, and central                                                                                                    |
|                                                        | processing units); or                                                                                                    |
|                                                        | 3. All printers and other electronic devices with an acquisition                                                                                                    |
|                                                        | cost of \$500 or more                                                                                                    |
|                                                        | Any other items determined by the Legislative Manager upon                                                                                                    |
|                                                        | advice from Division Directors (GPS Units, Portable PA systems).                                                                                                    |
| Requestor                                              | An individual assigned by the Legislative Manager to request                                                                                                    |
|                                                        | An individual assigned by the Legislative Manager to request                                                                                                    |
|                                                        | items via wvOASIS.                                                                                                    |
| Surplus/Recycling                                      | items via wvOASIS.<br>The individual assigned by the Legislative Manager to coordinate                                                                                                    |
| Surplus/Recycling<br>Coordinator                       | items via wvOASIS.<br>The individual assigned by the Legislative Manager to coordinate<br>the disposal of Reportable and Non-Reportable Assets                                                                                                    |
| Surplus/Recycling<br>Coordinator<br>Tracker            | items via wvOASIS.<br>The individual assigned by the Legislative Manager to coordinate<br>the disposal of Reportable and Non-Reportable Assets<br>An individual assigned by the Division Director to assist the                                                                                                    |
| Surplus/Recycling<br>Coordinator<br>Tracker            | items via wvOASIS.<br>The individual assigned by the Legislative Manager to coordinate<br>the disposal of Reportable and Non-Reportable Assets<br>An individual assigned by the Division Director to assist the<br>Coordinator in monitoring the movement of assets.                                                         |
| Surplus/Recycling<br>Coordinator<br>Tracker<br>wvOASIS | items via wvOASIS.<br>The individual assigned by the Legislative Manager to request<br>the disposal of Reportable and Non-Reportable Assets<br>An individual assigned by the Division Director to assist the<br>Coordinator in monitoring the movement of assets.<br>State of West Virginia's integrated business management |

#### Additional Information:

Office Supplies, equipment, postage, duplicating facilities, etc., are to be used only for office business. Employees should not use these supplies and facilities for personal purposes.

Any assets removed from the offices of the Joint Committee will be done so for official purposes only and must be approved in advance by the employee's Division head or the

Legislative Manager. For assets not assigned to a specific individual, full justification shall accompany such a request on the Equipment Sign In/Out Forms provided.

For assets assigned to specific individuals, the bottom of the Equipment Assignment Form will be completed by the employee's Division Head giving approval to remove the equipment from the offices of the Joint Committee, for employees whose job duties necessitate working from remote locations or the employee to be able to access the Joint Committee servers while not physically in the office.

Employees should refer to the Joint Committee Anti-Fraud Policy for reporting potential fraud or fraudulent activity to the appropriate persons.

# Inventory Coordinator, Surplus/Recycling Coordinator, and Tracker Duties & Responsibilities

The Legislative Manager shall designate an individual to be the Inventory Control Coordinator (Coordinator). The Coordinator will be responsible for:

- 1. Maintaining the Joint Expense's Asset Inventory in wvOASIS;
- 2. Submitting proper and timely information to the Legislative Manager and Fiscal Office as required;
- 3. Performing a complete physical inventory, with the assistance of the Trackers, every three (3) years;
- 4. Reviewing the Annual Certifications submitted by the Inventory Trackers and updating wvOASIS as needed;
- 5. Notifying and training Inventory Tracker's on the procedures regarding the care and proper disposition of all Joint Committee owned Assets as outlined in this manual; and
- 6. Notifying and training employees on the procedures regarding the care and proper disposition of all state-owned Assets as outlined in this manual.

The Legislative Manager shall assign an employee as the Surplus/Recycling Coordinator. The Surplus/Recycling Coordinator will be responsible for:

- 1. Coordinating transfer of assets to Surplus Property, Recycling, and other companies for destruction/removal from the Joint Committee;
- 2. Inspect items identified by Inventory Trackers as having reached the end of their useful life to determine the best method of disposal;
- 3. Coordinate with LASD on destruction of electronic devices;

- 4. Prepare necessary documentation and schedule pickups of assets needing to be removed from Joint Committee;
- 5. Update the OASIS records for any assets removed from service;
- 6. Assist the Inventory Coordinator during the physical inventory;
- 7. Functions as the backup for the Inventory Coordinator

Each Division Director shall assign an employee as the division's Inventory Tracker (Tracker) and provide an email to the Coordinator and Director of LASD with the employee's contact information. The Tracker will be responsible for:

- 1. Notifying the Coordinator of any Reportable Asset assignment changes;
- 2. Assisting the Coordinator with the Annual Certifications and tri-annual physical inventory; and
- 3. Updating OASIS records with any fixed asset changes, such as changes to the custodian and/or locations, adding new assets, etc.;
- 4. Submitting proper and timely information and/or documents to the Coordinator and Fiscal Office, as required;
- 5. Complying with the procedures listed in this manual.

#### Acquisition and Recording of Assets

#### Determination of Acquisition Cost:

The acquisition cost of an Asset is the actual cost of the Asset, as evident by invoices and purchase orders. The acquisition cost may also be determined by a reasonable method of estimation when no invoice or purchase order exists. Documentation related to the estimate, and on the estimation method used, should be maintained in the appropriate file for audit purposes.

Assets should be inventoried on a "per item" basis. Individual items making one working component are to be inventoried as one Asset. For example, Laptops and the coordinating dock and power supply cord should be recorded as a single component.

Group purchases should not be recorded in aggregate.

Individual Assets should be recorded in wvOASIS only if the individual Asset meets the requirements of a Reportable Asset. Each unit must bear a separate numbered inventory tag.

#### Ordering Assets:

All requests for purchasing Assets must be entered into wvOASIS by a Requestor. Requestors should follow the Joint Committee on Government & Finance's Procurement Manual when ordering assets. Note: The Fixed Asset check box on the Commodity section needs to be checked when processing the APO/ADO for the fixed asset.

#### Receiving Assets:

There are nine shipping locations (receiving areas) for Joint Committee:

| Location Code | Name                                                    |
|---------------|---------------------------------------------------------|
| SP2071        | Joint Committee on Govt & Finance - (East Wing Rm E132) |
| SP2072        | Joint Committee on Govt & Finance - LASD (MB49)         |
| SP2073        | Joint Committee on Govt & Finance - Duplicating (MB26)  |
| SP2074        | Joint Committee on Govt & Finance - (West Wing Dock)    |
| SP2075        | Commission on Special Investigations                    |
| SP2605        | Joint Committee on Govt & Finance - Post Audit          |
| SP2606        | Legislative Claims Commission                           |
| SP2607        | Joint Committee on Govt & Finance - Public Information  |
| SP2608        | Joint Committee on Govt & Finance - PERD                |

Receivers will check that items received match packing slip and purchase order, then receive the items in wvOASIS using a RC Document. (See Joint Committee Procurement Manual for instructions on how to complete the RC Document).

Each Receiver will be provided with a small quantity of bar codes by the Coordinator. The Coordinator will keep a spreadsheet noting which bar codes were assigned and periodically confirm any unused barcodes are in the Receiver's custody. The Receiver is responsible for the bar codes assigned.

The Receiver/Tracker will enter the new asset into wvOASIS using a FA Document and secure the barcode to the Asset in a visible area. Once the asset has been received and the information entered in wvOASIS, the Receiver should transfer the Asset to the appropriate division. A copy of the packing slip or other documentation showing the Manufacture, Model Number, and Serial Number if available, should be attached to the FA Document. (See <u>Appendix 1: Adding a Fixed Asset</u>).

If the Receiver records an item as a fixed asset by accident, he/she should notify the Coordinator in writing. The Coordinator will then review the entry and determine if the item was incorrectly added and if so, will prepare a Fixed Asset Cancellation (FC) document to remove the item from the system. (See <u>Appendix 2: Cancelling a Fixed Asset</u>).

If the Coordinator finds a receiver/tracker has not been entering the information, the Coordinator will inform the Director of Administration, the Tracker's Division Director, and the Fiscal Officer.

Quarterly, the Fiscal Officer will provide the Coordinator a Potential Asset Report from the wvOASIS System. The Fiscal Officer will perform a review of the report prior to providing it to the Coordinator and remove any Non-Reportable Commodities and include the OASIS PO Number related to the transactions.

- 1. The Coordinator will review the report to determine if there are any additional items which need to be tagged and entered the wvOASIS Fixed Asset System.
- 2. The Coordinator will investigate to determine why the items were not recorded in the Inventory upon receipt.

# Custody of Assets

When Assets are assigned to an employee, an Equipment Assignment Form must be completed. This form is to be completed by the Tracker and signed by the employee. **The forms should all be completed digitally and digitally signed.** After May 1, 2022, paper forms will no longer be accepted.

The Tracker is also required to prepare a Fixed Asset Modification (FM) Document in wvOASIS to record the changes to the asset record. The signed Equipment Assignment Form must be attached to the Header of the FM Document. (See <u>Appendix 3: Modifying</u> <u>a Fixed Asset</u>).

The form should also be saved to the Asset Management Forms located on the geordi server. All forms should use the following naming convention: Bar Code.Custodian First &Last Name.Form Name. (For example, 00000.JohnDoe.EquipmentAssignmentForm) The Inventory Coordinator and Fiscal Office staff will approve all FM documents in wvOASIS.

**Equipment Assignment Forms are not used for assets assigned to a division and not a specific individual**. Equipment which is assigned to a Division and may be mobile in nature (cameras, tv's) shall use an Equipment Sign In-Out Log to track the location of the item. The Tracker is responsible for ensuring the log is completed and updated.

#### Transfer of Assets

When an Asset is reassigned to another employee or division, the person assigned with moving the Assets must notify the Tracker of the barcode and new location of the Asset. The Tracker must update the wvOASIS record with the new information using a FM

Document and attach the necessary forms: The following table lists the most common type of transfers as well as which Tracker should prepare the forms/update OASIS.

| Type of Transfer                                                                                            | Tracker                                                                                           | Forms Required to                                                                                                    | Fields to                                  |
|----------------------------------------------------------------------------------------------------|---------------------------------------------------------------------------------------------------|----------------------------------------------------------------------------------------------------|--------------------------------------------|
|                                                                                                    | Responsible                                                                                       | be attached.                                                                                                    | update on FM                               |
| Asset moves to a<br>new location (no<br>other changes).                                                     | Tracker for the division the employee is                                                          | No Form Required.                                                                                                    | Location Code.                             |
|                                                                                                    | assigned to                                                                                       |                                                                                                    |                                            |
| Unassigned Asset<br>being assigned to an<br>individual.                                                     | Tracker for the<br>division the<br>employee is<br>assigned to                                     | Equipment<br>Assignment Form<br>(signed by Tracker &<br>employee).                                                                                                    | Custodian &<br>Location (if<br>necessary). |
| Employee returning<br>an asset to a division<br>– asset is not being<br>reassigned.                         | Tracker for the<br>division the<br>employee is<br>assigned to                                     | Equipment Returned<br>Form (signed by<br>Tracker and<br>employee).                                                                                                    | Custodian &<br>Location (if<br>necessary). |
| Asset returned by<br>employee and<br>reassigned to<br>another specific<br>employee. (Same<br>division)      | Tracker for the division                                                                          | Equipment Returned<br>Form (signed by<br>Tracker and<br>returning employee)<br>Equipment<br>Assignment Form<br>(signed by Tracker &<br>new employee).                                | Custodian &<br>Location (if<br>necessary). |
| Asset returned by<br>employee and<br>reassigned to<br>another specific<br>employee (different<br>divisions) | Tracker of new<br>division (need to<br>coordinate with<br>prior tracker to<br>get needed<br>form) | Equipment Returned<br>Form (signed by<br>employee and<br>Tracker of original<br>division) and<br>Equipment Assigned<br>form (signed by<br>employee and<br>Tracker of new<br>Division | Custodian &<br>Location (if<br>necessary)  |
| Employee transfers to new division                                                                          | Tracker for new division                                                                          | No forms attached                                                                                                    | Custodian &<br>Location (if<br>necessary)  |

All Asset Forms are found on the Staff Webpage under the Inventory and Asset Protection Folder.

### **Destruction of Assets**

When a Reportable Asset has reached the end of its useful life, the Tracker shall notify the Surplus/Recycling Coordinator. Periodically, the Surplus/Recycling Coordinator will send an email requesting a list of items which need to be either sent to Surplus Property or recycled.

The Surplus/Recycling Coordinator shall inspect the item to determine the best method for disposal, provided that, for electronic devices (computers, laptops, printers), LASD will make the determination. The decision tree below shall be used as a guide for determining the status of the item:

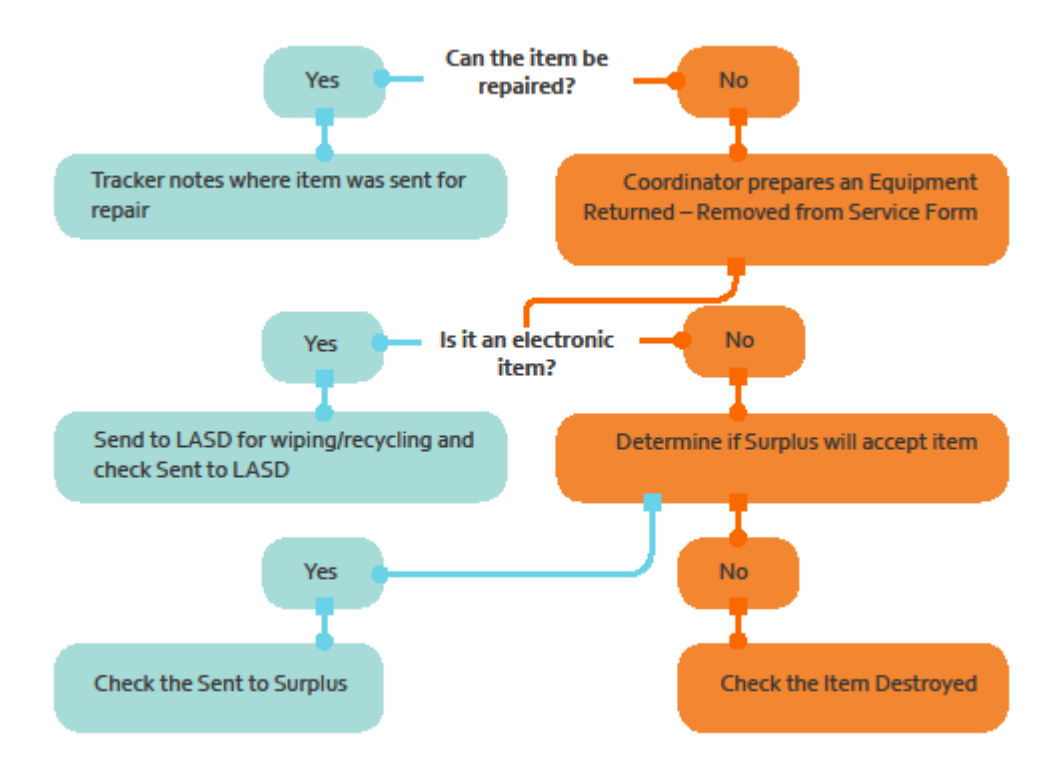

The Surplus/Recycling Coordinator will be responsible for tracking items to be sent to Surplus or recycled, except for electronic items, those will be the responsibility of LASD. For items sent to Surplus or Recycling, the Surplus/Recycling Coordinator prepares the WV-103 Surplus Property Retirement Form and calls to schedule the pickup.

Items determined to be Sent to Surplus or need to be recycled should be stored in the following areas until they are removed from the Joint Committee premises:

1. All electronic items should be stored by LASD and an inventory maintained by the Tracker for LASD. The Tracker can use Custodian Code "To Be Surplused" or "To be Recycled" to identify these items in the wvOASIS system, instead of the Division Custodian Code. 2. All non-electronic items should be stored in the Division the item(s) were assigned and an inventory maintained by the Tracker for the Division. The Tracker can use Custodian Code "To Be Surplused" or "To be Recycled" to identify these items in the wvOASIS system, instead of the Division Custodian Code. If the division does not have space for the item(s) they should coordinate with the Surplus/Recycling Coordinator on where the item(s) will be stored.

Once the items have been picked up by Surplus Property or recycled, the Surplus/Recycling Coordinator will prepare a Fixed Asset Disposition (FD) Document to remove the item from active inventory. The Fiscal Office will approve the FD Documents in the wvOASIS system. (See Appendix 5: Removing an Asset from Service).

#### Electronic Items

Any electronic device that is going to be recycled must have the hard drive removed and kept by LASD. LASD shall make the determination on what is to be done with the hard drive.

Hard drives that can be reused, but contain sensitive data, are DOD wiped and used as spare hard drives as needed. Hard drives that cannot be repurposed are to be physically destroyed on-site by either LASD or by a contracted company.

# Annual Certification and Physical Inventory Count

Around June 1<sup>st</sup>, the Coordinator will prepare the Annual Certification Form which lists all Assets assigned to an employee and provide these forms to the Trackers. The Trackers are responsible for providing these forms (digitally) to the employee and investigating any discrepancies. The employees must return the Annual Certification Forms back to the Division Tracker by June 15th.

Any discrepancies noted on the forms should be communicated to the Coordinator in writing. If needed, the Tracker should have employees prepare any necessary Equipment Assigned or Equipment Returned Forms.

Upon receipt of the Annual Certification Forms, the Tracker will review the forms and prepare an Annual Certification Cover sheet for the Coordinator noting any discrepancies. The Tracker will also make any necessary updates to the wvOASIS records. The Tracker will attach the appropriate supporting documentation to the wvOASIS document. The Annual Certification Cover Sheet must be signed by the Division Director. The Tracker has until June 25th to email the Annual Certification Forms and Cover Sheet to the Coordinator. The Coordinator shall inform the Legislative Manager of any division which did not provided the Cover Sheet and related forms by June 25<sup>th</sup>.

The Coordinator shall review the Cover Sheets and approve the adjustments in wvOASIS by June 30th.

Using his/her judgement, the Coordinator shall select a small sample of items to be physically located. The sample should include at least three (3) items from any discrepancies noted on the Annual Certification Cover Sheets. The Coordinator should document which items were physically located.

Every three years, the Coordinator shall perform a complete physical inventory. The Trackers will assist the Coordinator in the physical inventory. The Coordinator will provide instructions to the Trackers on the procedures to use. At the end of the physical inventory the Inventory Coordinator will complete the Physical Inventory Certification and submit to the Fiscal Office and Legislative Manager.

#### Appendix 1: Adding a Fixed Asset

1. Log into Oasis Financials. Once on the Home Screen, type FA in the "Jump to Box" then click Go or press Enter.

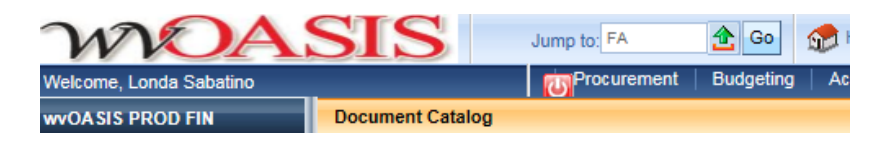

2. This opens the Document Catalog. To create a new Asset Document, enter 2300 as the Dept and enter the appropriate Unit code from Table 1 as the Unit then click Create. E.g.) LASD's Unit is 5494.

| Document Catalog      |
|-----------------------|
|                       |
| Create 🔿 🗞            |
| Document Identified   |
| Code : FA Unit : 2300 |
| Dept.: 2300 ID:       |
|                       |
| User Information      |
| N Decument State      |
| V Document State      |

3. Click the Auto Numbering checkbox in the Other Options. Then click Create. This will open a new Fixed Asset Acquisition document (FA).

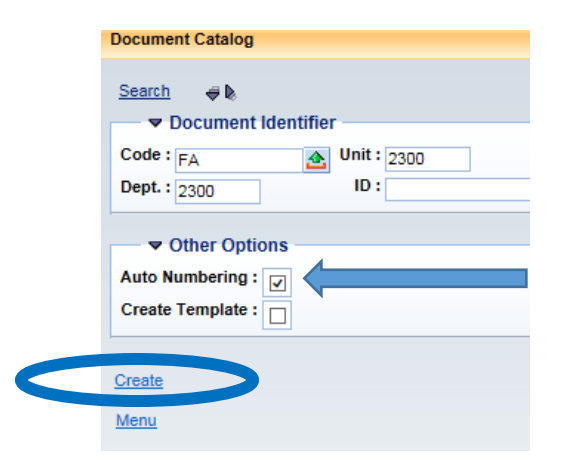

- 4. On the Header Section General Information Tab complete as follows:
  - A. Auto Generate FA Number check marked.
  - B. Fixed Asset Description first five digits should be the barcode followed by a space a dash and another space then a short description of what the item is.
  - C. Document Name short description of the Asset
  - D. Memo Asset this should be checked if it is equipment which is less than \$500 which we are including for tracking purposes only (items prone to walking off).

| Fixed | Asset Acquisition(FA) Dept: 2300 ID: 180000 | 09184 Ver.: 1 Functio | on: New Phase: Draft        | Modified by  | sutherlandfe1 | , 06/06/2018                 |                         |                                              |              |
|-------|---------------------------------------------|-----------------------|-----------------------------|--------------|---------------|------------------------------|-------------------------|----------------------------------------------|--------------|
| -     | leader                                      |                       |                             |              |               |                              |                         |                                              |              |
|       |                                             |                       |                             |              |               |                              |                         |                                              |              |
| G     | eneral Information Extended Doc Description | Responsibility Center | Composite Asset Information | Infrastructu |               | Fixed Asset Intent Reference | Document Information    |                                              |              |
|       | Document Name:                              |                       | 0                           |              |               | Aut                          | o Generate FA Number:   | <b>v</b>                                     |              |
|       | C Record Date:                              |                       | V                           |              |               | ]                            | Prefix:                 |                                              |              |
|       | Budget FY:                                  |                       |                             |              |               |                              | Fixed Asset Number:     | A0392112 👌                                   |              |
|       | Fiscal Year:                                |                       |                             |              |               |                              | ixed Asset Description: | 00242 MICROSOFT SURFAI<br>DOCK FOR MICROSOFT | CE 🔨         |
|       | Period:                                     |                       |                             |              |               |                              |                         | SURFACE PRO 3 & 4                            | $\sim$       |
|       | Document Description:                       |                       | Ô                           |              |               |                              | Document Total:         | \$129.99                                     |              |
|       | Complex/Building:                           |                       | ·                           |              |               |                              | Final Asset Value:      | \$129.99                                     |              |
| •     |                                             |                       | C                           |              |               |                              | Event Type:             | FA01 🚖                                       |              |
| •     |                                             |                       |                             |              |               |                              | Memo Asset:             |                                              |              |
| 1     |                                             |                       |                             |              |               |                              | Asset System Number:    | 2                                            |              |
|       |                                             |                       |                             |              |               | As                           | set System Description: |                                              | ^            |
|       |                                             |                       |                             |              |               |                              |                         |                                              | $\checkmark$ |
|       |                                             |                       |                             |              |               |                              | Ref Type:               | Partial V                                    |              |

5. Click Save prior to moving to next step.

- 6. On the Responsibility Center tab of the Header complete as follows:
  - A. Custodian click the Picklist to open a search box type the employees last name in box or use the custodian list from Table 3 .
    - a. Note: all numbering formats for the custodians are 2300 then the division's 2-digit alpha code (e.g.) BD Budget; LS Legislative Services, etc.) then a sequential number.
    - b. If you type 2300 and the 2-digit alpha code in the box a drop-down list will appear and show all available custodians for that division.
  - B. Accounting Template enter the Accounting Template for the appropriate Division see (Table 1).

| WOASIS                                    |                         |                 |                     |                          |
|-------------------------------------------|-------------------------|-----------------|---------------------|--------------------------|
| Welcome, Felisha N Sutherland             |                         |                 |                     |                          |
| Fixed Asset Acquisition(FA) Dept: 2300 ID | : 180000009184 Ver.: 1  | Function: New P | hase: Draft         | Modified by sutherland   |
|                                           |                         | runction. new r |                     |                          |
| Header                                    | active                  |                 |                     |                          |
|                                           |                         |                 |                     |                          |
| General Information Extended Doc Des      | cription Responsibility | Center Composit | e Asset Information | Infrastructure Maintenan |
| Custodian:                                | 2300PD0011              |                 |                     | Reven                    |
| Accounting Template:                      | <b></b>                 | A               |                     | Sub Reven                |
| Fund:                                     | 0175 🚖                  |                 |                     | Dept Obje                |
| Sub Fund:                                 | 0000 🚖                  |                 |                     | Dept Reven               |
| Department:                               | 2300 🚖                  |                 |                     | Activ                    |
| Unit:                                     | 5486                    |                 |                     | Sub Activ                |
| Sub Unit:                                 | <u></u>                 |                 |                     | Functi                   |
| Appr Unit:                                | 10400                   |                 |                     | Sub Functi               |
| Object:                                   | <u></u>                 |                 |                     | Reporti                  |
| Sub Object:                               | <u></u>                 |                 |                     | Sub Reporti              |
|                                           |                         |                 |                     |                          |

- 7. Next click the Component Header and on the Component General Information tab complete as follows:
  - A. Component Number: each component should have a unique number beginning with 0001.
  - B. Commodity: Use the Pick list to search for Commodity code related to the item or review the reference list.
  - C. Units: Number of items.
  - D. Tag Number: Bar code number.
  - E. Base Asset: Checkmarked.
  - F. Description 1: PICS PO Number.
  - G. Extended Document Description: 1,500-character text field to provide additional information about the asset.

| Header                                                                                                    |                                                |                                                         |                                                                                                    |
|----------------------------------------------------------------------------------------------------|------------------------------------------------|---------------------------------------------------------|----------------------------------------------------------------------------------------------------|
| Component Tota                                                                                                    | al Lines: 1 Fixed Asset Number: A0392112 Comp  | onent Number: 0001                                      |                                                                                                    |
| Fixed Asset N                                                                                                    | lumber                                         | Component Number                                        | Component Total                                                                                                    |
| A0392112                                                                                                    | 0001                                           |                                                         | S                                                                                                    |
| From 1 to 1 Total: 1                                                                                                    |                                                |                                                         |                                                                                                    |
| Component General Information Specification                                                                                                    | Acquisition Details Component Location Details | Component Classification Cost, Valuation & Depreciation | FAPR Reference Internal Sale Details Fixed Asset Intent Reference                                                                                                    |
| Component Number: [<br>Ommodily: ]<br>Units:<br>Unit of Measure: [<br>Final Units:<br>Surface Area:<br>Statistical Units:<br>Statistical UOM:<br>Plat Number: | 0001                                           |                                                         | Tag Number:       00242         Base Asset:       Image: Constraint of the second second |

8. On the Specification tab complete the needed information such as Manufacturer, Model, Serial Number, Commodity Specs (additional information needing to be captured).

| h | Header                                                                                        |                       |                            |                          |                               |                                                       |                                                |                          |
|---|-----------------------------------------------------------------------------------------------|-----------------------|----------------------------|--------------------------|-------------------------------|-------------------------------------------------------|------------------------------------------------|--------------------------|
|   | Component Tot                                                                                 | tal Lines: 1 Fixed As | set Number: A0392112 Com   | ponent Number: 0001      |                               |                                                       |                                                |                          |
| I | Fixed Asset                                                                                   | Number                |                            | Compon                   | ent Number                    |                                                       | Com                                            | ponent Total             |
|   | A0392112                                                                                      |                       | 0001                       |                          |                               |                                                       |                                                |                          |
|   | From 1 to 1 Total: 1                                                                          |                       |                            |                          |                               |                                                       |                                                |                          |
|   |                                                                                               |                       |                            |                          |                               |                                                       |                                                |                          |
|   |                                                                                               |                       |                            |                          |                               |                                                       |                                                |                          |
|   | Component General Information Specification                                                   | Acquisition Details   | Component Location Details | Component Classification | Cost. Valuation & Depreciatio | n FAPR Reference                                      | Internal Sale Details                          | Fixed Asset Intent Refer |
|   | Component General mormation Specification                                                     | requisition Details   |                            | o omponont ondoontoution |                               |                                                       |                                                |                          |
|   | Manufacturer:                                                                                 | MICROSOFT             |                            | ounpoint classification  |                               | Serial                                                | Number:                                        |                          |
|   | Manufacturer:<br>Mfr Part Number:                                                             | MICROSOFT             |                            |                          |                               | Serial<br>Spec                                        | Number:                                        |                          |
|   | Manufacturer:<br>Mfr Part Number:<br>Product/Category:                                        | MICROSOFT             |                            |                          |                               | Serial<br>Spec<br>Warrai                              | Number:<br>ification:<br>nty Type:             |                          |
|   | Manufacturer:<br>Mfr Part Number:<br>Product/Category:<br>Model Number:                       | MICROSOFT             |                            |                          |                               | Serial<br>Spec<br>Warrar<br>Commodit                  | Number:<br>ification:<br>nty Type:<br>y Specs: |                          |
|   | Manufacturer:<br>Mfr Part Number:<br>Product/Category:<br>Model Number:<br>Drawing:           | MICROSOFT             |                            |                          |                               | Serial<br>Spec<br>Warrar<br>Commodit                  | Number:<br>ification:<br>nty Type:<br>y Specs: |                          |
| - | Manufacturer:<br>Mfr Part Number:<br>Product/Category:<br>Model Number:<br>Drawing:<br>Piece: | MICROSOFT             |                            |                          |                               | Serial<br>Spec<br>Warrar<br>Commodit                  | Number:                                        |                          |
|   | Manufacturer<br>Mfr Part Number<br>Product/Category<br>Model Number<br>Drawing:<br>Piece:     | MICROSOFT             |                            |                          |                               | Serial<br>Spec<br>Warrar<br>Commodit<br>Supplier Part | Number:                                        |                          |

9. On the Acquisition Details tab complete the following fields: Acquisition Date (date received) and Acquisition Method (majority of time it will be VPUR).

| Header                |                         |                        |                 |                |                          |                                |                |                       |     |
|-----------------------|-------------------------|------------------------|-----------------|----------------|--------------------------|--------------------------------|----------------|-----------------------|-----|
| Component             | То                      | tal Lines: 1 Fixed Ass | et Number: A039 | 2112 Compo     | onent Number: 0001       |                                |                |                       |     |
|                       | Fixed Asset             | Number                 |                 |                | Compone                  | nt Number                      |                | Com                   | pon |
| A0392112              |                         |                        |                 | 0001           |                          |                                |                |                       |     |
| From 1 to 1 Total: 1  |                         |                        |                 |                |                          |                                |                |                       |     |
|                       |                         |                        |                 |                |                          |                                |                |                       |     |
|                       |                         |                        |                 |                |                          |                                |                |                       |     |
| Component General Inf | formation Specification | Acquisition Details    | Component Loc   | cation Details | Component Classification | Cost, Valuation & Depreciation | FAPR Reference | Internal Sale Details | Fi  |
|                       | Acquisition Date:       | 09/27/2017             |                 |                |                          |                                |                | Vendor:               |     |
|                       | Acquisition Method:     | VPUR 🟦                 | _               |                |                          |                                | Vendo          | r Name:               |     |
|                       | Purchasing Authority:   |                        |                 |                |                          |                                | Ali            | as/DBA:               |     |
|                       | Memo Disposal Value:    | \$0.00                 |                 |                |                          |                                |                |                       |     |
|                       |                         |                        |                 |                |                          |                                |                |                       |     |

10. On the Component Location Details tab enter the Location ID from the Location List or select using the Pick List.

| Header                        |               |             |         |             |                |         |
|-------------------------------|---------------|-------------|---------|-------------|----------------|---------|
| Component                     | Tot           | al Lines: 1 | Fixed A | Asset Numbe | er: A0392112   | Comp    |
|                               | Fixed Asset   | Number      |         |             |                |         |
| A0392112                      |               |             |         |             | 0001           |         |
| From 1 to 1 Total: 1          |               |             |         |             |                |         |
|                               |               |             |         |             |                |         |
|                               |               |             |         |             |                |         |
| Component General Information | Specification | Acquisition | Details | Compone     | ent Location I | Details |
|                               |               | Location:   | E140    | <b>1</b>    |                |         |
|                               | Sub           | Location:   |         | 2           |                |         |
|                               | Complex       | / Building: |         |             | /              |         |
|                               |               |             |         |             |                |         |
|                               |               |             |         |             |                |         |

- 11. On the Component Classification tab enter the following (all remaining fields will auto populate when saved/validated:
  - A. Fixed Asset Classification: Select Memo if the Memo box was checked on the Header General info tab, otherwise select Adjustment.
  - B. Fixed Asset Catalog: the most common codes are listed below additional codes can be located using the Pick List:
    - a. 05 Computer Equipment
    - b. 10 Office/Communication Equipment
    - c. 23 Firearms
    - d. 25 Software (off the Shelf)
    - e. 26 Software (Internally Generated)
  - C. In Service Date: Date asset was received.

|                                      | <b>EI 14 14 1 10</b>    |               |                          |                   |              |
|--------------------------------------|-------------------------|---------------|--------------------------|-------------------|--------------|
| Total Lines: 1                       | Fixed Asset Number: A03 | 392112 Compo  | onent Number: 0001       |                   |              |
| Fixed Asset Number                   |                         |               | Compor                   | nent Number       |              |
|                                      |                         | 0001          |                          |                   |              |
|                                      |                         |               |                          |                   |              |
|                                      |                         |               |                          |                   |              |
|                                      |                         |               |                          |                   |              |
| nformation Specification Acquisition | Details Component Loca  | ation Details | Component Classificatior | Cost, Valuation 8 | Depreciation |
| Fixed Asset Classification: Memo     | ~                       |               |                          |                   |              |
| Fixed Asset Catalog: 05              | <b>2</b>                |               |                          |                   |              |
| Fixed Asset Type: E                  | <b>2</b>                |               |                          |                   |              |
| Fixed Asset Group: 100               | <b>2</b>                |               |                          |                   |              |
| Useful Life: 3                       |                         |               |                          |                   |              |
| In Service Date: 09/27/2017          |                         |               |                          |                   |              |
|                                      |                         |               |                          |                   |              |

- 12. On the Cost Valuation & Depreciation Tab enter the following:
  - A. Depreciation Method: Straight Line for all assets.
  - B. Depreciation Structure: Responsibility Center for all assets.

| aft Modified by sutherlandfe1 , 06/06/2018                    |                  |                          |                      |
|---------------------------------------------------------------|------------------|--------------------------|----------------------|
|                                                               |                  |                          |                      |
| Component Number: 0001                                        |                  |                          |                      |
|                                                               |                  |                          |                      |
| Component Number                                              |                  | Comp                     | onent Total          |
|                                                               |                  |                          |                      |
|                                                               |                  |                          |                      |
|                                                               |                  |                          |                      |
|                                                               |                  |                          |                      |
|                                                               |                  |                          |                      |
| tails Component Classification Cost, Valuation & Depreciation | FAPR Reference   | Internal Sale Details    | Fixed Asset Intent F |
|                                                               | Componen         | t Total: \$129.99        |                      |
|                                                               | Final Component  | Value: \$129.99          |                      |
|                                                               | Depreciation N   | fethod: Straight Line    | V                    |
|                                                               | Depreciation Str | ucture: Responsibility ( | Center 🗸             |
|                                                               |                  |                          |                      |
|                                                               |                  |                          |                      |

- 13.Leave the FAPR Reference tab Blank (Fiscal Office will modify once asset has been paid for).
- 14. If needed, enter the Warranty information in the Warranty Section, check the Pick List on the FA Warranty Type to see if the Warranty type is already set up, if not type in the relevant warranty info.

- 15. On the Accounting Section General Information Tab enter the following:
  - A. Entering the Accounting Template for the Division (see Table 1) unless the equipment is IT related (computers, tablets, printers, etc.) then use LASD's Template.
  - B. Line Description: Enter a description of the item
  - C. Line Amount: Total Cost of Asset/Component.
  - D. Funding Fiscal Year: Fiscal Year the asset was purchased.
  - E. Funding Budget FY: Fiscal Year the asset was purchased.

| ed Asset Acquisition(FA) | Dept: 2300 ID: 180000009184 Ver.: 1 F   | Function: New Phase: Draft          | Modified by sutherland | dfe1 , 06/06/2018 |                                  |       |
|--------------------------|-----------------------------------------|-------------------------------------|------------------------|-------------------|----------------------------------|-------|
| Header                   |                                         |                                     |                        |                   |                                  |       |
| Component                | Total Lines: 1 Fixed A                  | Asset Number: A0392112 Component N  | lumber: 0001           |                   |                                  |       |
| Warranty                 | Fixed Asset Number: no                  | one Component Number: none FA W     | arranty Number: none   |                   |                                  |       |
| Accounting               | Total Lines: 1 Accourt                  | nting Line: 1 Line Amount: \$129.99 |                        |                   |                                  |       |
|                          | Accounting Line                         | Line Amount                         |                        | Event Type        |                                  | Respo |
| 1                        | -                                       |                                     | \$129.99 FA01          |                   | Yes                              |       |
| From 1 to 1 Total: 1     |                                         |                                     |                        |                   |                                  |       |
|                          |                                         |                                     |                        |                   |                                  |       |
|                          |                                         |                                     |                        |                   |                                  |       |
|                          |                                         |                                     |                        |                   |                                  |       |
| General Information      | References Fixed Asset Intent Reference | Fund Accounting Detail Accounting   |                        |                   |                                  |       |
|                          | Event Type: FA01                        |                                     |                        |                   | Budget FY:                       |       |
|                          | Accounting Template:                    |                                     |                        |                   | Fiscal Year:                     |       |
|                          | Line Description:                       | ^                                   |                        |                   | Period:                          |       |
|                          |                                         | $\overline{\mathbf{v}}$             |                        |                   | Funding Fiscal Year: 2017        |       |
|                          |                                         |                                     |                        |                   | Funding Budget FY: 2017          |       |
|                          | Line Amount: \$129.99                   |                                     |                        | Resp              | onsibility Center Posting: Vec V |       |
| Interna                  | al Sale Gain/Loss Amount:               |                                     |                        |                   | 5 100                            |       |
|                          | Historic Asset Cost:                    |                                     |                        |                   |                                  |       |
|                          | Accum Depr Amount: \$0.00               |                                     |                        |                   |                                  |       |
|                          |                                         |                                     |                        |                   |                                  |       |

- 16. Attach any supporting documentation.
  - A. Asset Assignment Forms should be entered on the Header Section (Click the Header Section to reopen it)
  - B. Documentation showing Serial Number should be entered on the Component Section (Click the Component Section to reopen it)
- 17.. At the bottom of the screen, click the File menu.

| E Cura & Linda             |                                                                          |                             | Fixed Accet Faul | itu Courroo |
|----------------------------|--------------------------------------------------------------------------|-----------------------------|------------------|-------------|
| H Jave J Oliou             |                                                                          |                             | TIXEU ASSELLUUI  | ly Sources  |
| Component                  | Total Lines: 1 Fixed Asset Number: A0392112 Component Number: 0001       |                             |                  | Ð           |
| Warranty                   | Fixed Asset Number: none Component Number: none FA Warranty Number: none |                             |                  | Đ           |
| Accounting                 | Total Lines: 1 Accounting Line: 1 Line Amount: \$129.99                  |                             |                  | Ð           |
| Posting                    | Total Lines: 2                                                           |                             |                  | Ð           |
| 🕜 Copy 🖉 Validate 🚦 Submit | Discard                                                                  | 🖨 Print Processing 🔻 Workfl | ow 🔻 File 🔻      | X Close     |

# 18. Then click the Attachments option.

|                                | $\sim$       |
|--------------------------------|--------------|
| Fixed Asset Eq                 | uity Sources |
| SendPage                       | +            |
| Download Document              | ±            |
| Attachments                    | ±.           |
| Print Processing Vorkflow File | Close        |
|                                |              |

19. Select Upload.

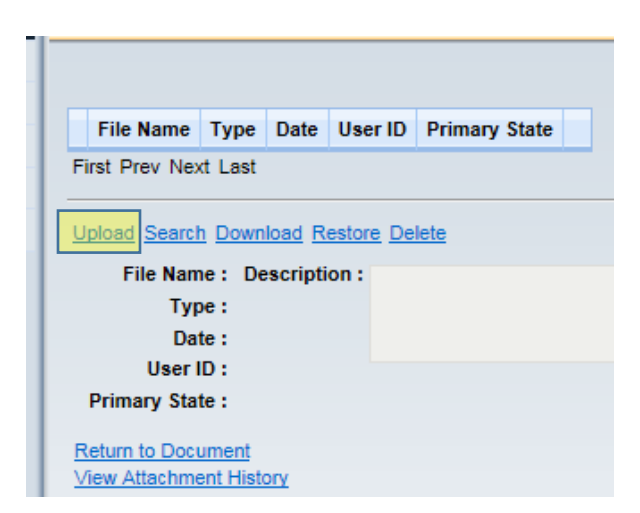

20. Click Browse and locate your attachment, then click Open. Add a short description and Click Upload.

| Upload Cancel                |        |
|------------------------------|--------|
| Attachment File :            | Browse |
| Description :                |        |
| Attachment Type : Standard 🗸 |        |

- 21. You will return to the screen in Step 18, verify the file is listed, then click Return to Document.
- 22. Click Save.

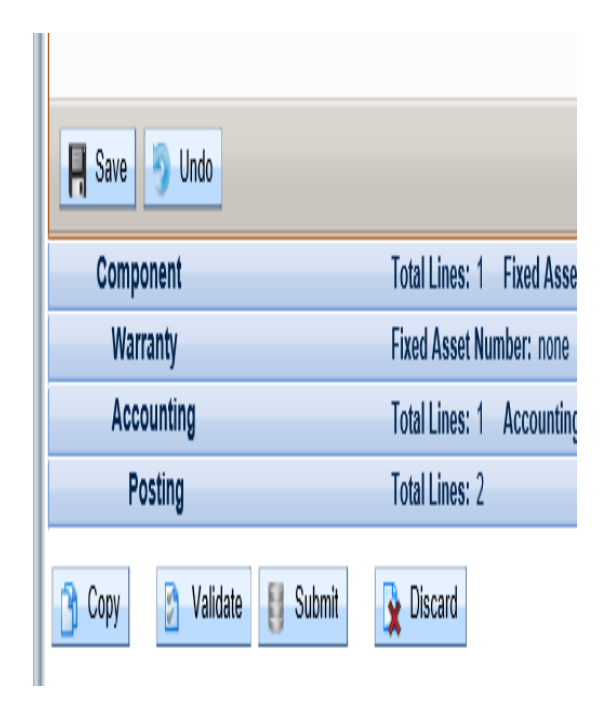

- 23. Click Validate.
- 24. If there are errors a Red circle (meatball) will appear at the top of the screen, fix the error then click save and Validate again. Continue this until you get Document Validated Successfully message.
- 25. Once you get the Document Validated Successfully message, click Submit, check to make sure the message reads Pending Approval and Close the document.

#### Appendix 2: Cancelling a Fixed Asset

Fixed Asset Cancellation Documents are used to remove items which were incorrectly recorded as assets.

1. In the Jump Box type FC, then click GO or press Enter.

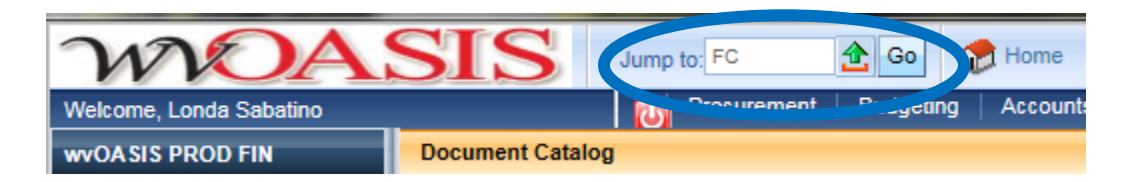

2. This opens the Document Catalog. To create a new Cancellation Document, enter 2300 as the Dept and enter the appropriate Unit code from Table 1 as the Unit then click Create. E.g.) LASD's Unit is 5494.

| Document Catalog      |
|-----------------------|
| Create 🔿 🗞            |
| Document Identifier   |
| Code : FC Init : 2300 |
| Dept. : 2300 ID :     |
| User Information      |
| Document State        |
| Prevent Olare         |
| browse clear          |

3. Click the Auto Numbering checkbox in the Other Options. Then click Create.

| Document Catalog      |
|-----------------------|
| Search 🔿 🗞            |
| ✓ Document Identifier |
| Code : FC Unit : 2300 |
| Dept.: 2300 ID:       |
| ✓ Other Options       |
| Auto Numbering :      |
| Create Template :     |
|                       |
| Create                |
|                       |

- 4. The Cancellation Document is opened. Type or look up the Fixed Asset Number (this is the A number assigned when the asset was entered).
  - a. To look up the Fixed Asset Number, click the Pick List (Green arrow) next to the Fixed Asset Number Box. This will open a search box where you can enter the bar code in the Asset Description. Note: this will only work if the barcode is listed as the first part of the Asset Description.
  - b. Otherwise run the WV-FIN-AM-002 Asset by Tag Number Report to locate the Fixed Asset Number.
- 5. Then click Auto Apply to load the asset information into the document.
- 6. In the Document Description, record the reason for the cancellation. Then click Save, Validate, and once you get the Document Validated Successfully message at the top of the screen, click Submit.
- 7. If you get a red meatball, click on the error message and fix, then click Validate again.

| Fixed Asset Cancellation(FC) Dep | ot: 2300 ID: 18000000093 Ver.: 1 Function: New Phase: Draft Modified by sabatinol , 06/06/2018 |        |
|----------------------------------|------------------------------------------------------------------------------------------------|--------|
| Header                           |                                                                                                |        |
|                                  |                                                                                                |        |
|                                  |                                                                                                | $\cap$ |
| General Information Exten        | Ided Doc Description Responsibility Center Composite Asset Information Document Information    | ן ר    |
| Document Name:                   | Fixed Asset Number:                                                                            |        |
| Record Date:                     | Fixed Asset Description:                                                                       | -      |
| Budget FY:                       | ×                                                                                              |        |
| Fiscal Year:                     | Document Total: \$0.00                                                                         |        |
| Period:                          | Final Accumulated \$0.00                                                                       |        |
| Document Description:            | Final Asset Value: \$0.00                                                                      |        |
|                                  | Final Net Book Value:                                                                          |        |
|                                  | Event Type: FA11                                                                               |        |
|                                  | Memo Asset:                                                                                    |        |
|                                  | Asset System Number:                                                                           |        |
|                                  | Asset System<br>Description:                                                                   |        |
|                                  | ~ ~ ~                                                                                          |        |
|                                  |                                                                                                |        |
|                                  |                                                                                                | $\sim$ |
| Save Sundo                       | 5 Auto Appl                                                                                    | у      |
| Component                        | Fixed Asset Number: none Component Number: none                                                | Ŧ      |
| Accounting                       | Total Lines: 0 Accounting Line: none Line Amount: none                                         | Ŧ      |
| Posting                          | Total Lines: 0                                                                                 | Ŧ      |
| Copy 🕑 Validate                  | Submit Discard Print Processing Workflow File Clo                                              | se     |

#### Appendix 3: Modifying a Fixed Asset

1. Log into wvOASIS Financials. In the Jump To box, type FM then click Go or press Enter.

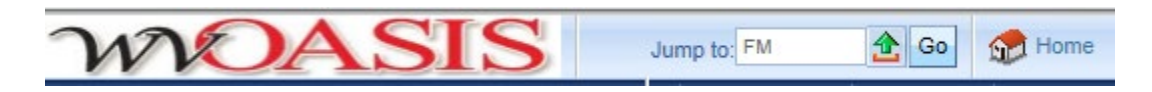

2. This opens the Document Catalog. To create a modification document, enter 2300 as the Dept and the Unit code of the division the employee is employed by. (See Table 1). Then click Create.

| Create 🔿 🗟                                 |
|--------------------------------------------|
| Code : FM Unit : 5489<br>Dept. : 2300 ID : |
| User Information                           |
| Document State                             |

3. Check the auto numbering box, then click Create.

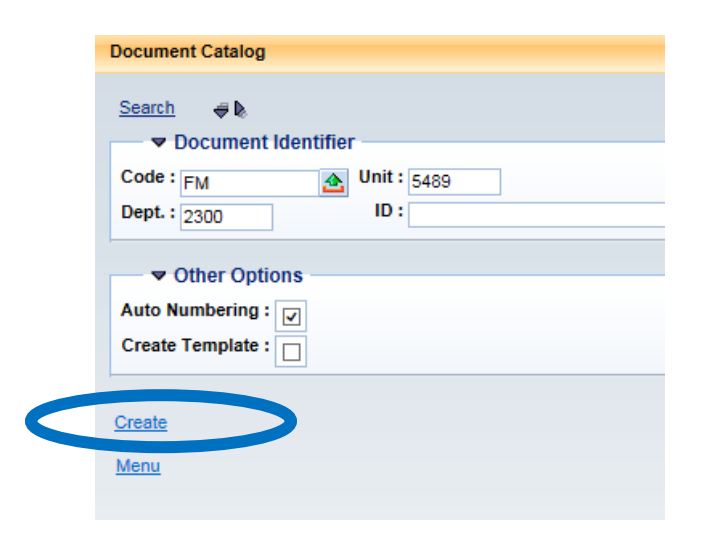

- 4. This opens a new Fixed Asset Modification Document. To look up the Fixed Asset:
  - a. Click the Pick List by the Fixed Asset Number.
  - b. In the new dialog box:
    - i. Enter 2300 as the Department.
    - ii. Enter the bar code and the (\*) wildcard as the Asset Description enter the bar code.
    - iii. Click Browse.
  - c. Once the asset appears click the Select hyperlink to choose the Asset you want to modify.
  - d. When you return to the General Information Tab click Auto Apply to pull the information into the document.

| Document Name:          |        | $\bigcirc$         | Fixed Ass Number:            |            |        |         |
|-------------------------|--------|--------------------|------------------------------|------------|--------|---------|
| Record Date:            |        |                    | Event Type: FA05             | <u></u>    |        |         |
| Budget FY:              |        |                    | Memo Asset:                  |            |        |         |
| Fiscal Year:            |        |                    | New Fixed Asset              |            |        | ~       |
| Period:                 |        |                    | Description.                 | Į          | Ļ      | ~       |
| Document Description:   | Brows  | se <u>Clear</u>    |                              | · · · ·    |        |         |
| bocument bescription.   | Fixed  | Asset Number :     | Asset Descrip                | tion :     |        |         |
| ixed Asset Description: |        | Department :       |                              | Unit :     |        |         |
|                         | Comp   | osite Indicator :  | Memo Asset Indica            | ator : 🔽   |        |         |
| Asset System Number:    |        | Fixed Asset Number | Asset Description            | Department | Unit C | composi |
| Asset System            | Select | 0000865            | 2008 DODGE RAM 3500          | 0802       | 5020   |         |
| Description:            | Select | 0000866            | 2000 HONDA REBEL CMZ 250C    | 0802       | 5020   |         |
|                         | Select | 0000867            | 2012 SUZUKI VSTORM DL100     | 0802       | 5020   |         |
|                         | Select | 0000868            | 2011 CAN-AM SPYDER           | 0802       | 5020   |         |
|                         | Select | 0000869            | 2013 HARLEY DAVIDSON         | 0802       | 5020   |         |
|                         | Select | 0000870            | 2012 KAWASAKI VERSEY LE650-C | 0802       | 5020   |         |
|                         | Colori | 0000074            | ATTIC REVELLET STRUBBAN      | 118117     | 501201 |         |
|                         | Select | 0000871            | 2010 CHEVROLET SUBURIAR      | 0802       | 5020   |         |

5. On the Header Section General Information Tab - In the Doc Name, enter a short description of what the modification is e.g., transferring asset, updating location, etc. Then click Save.

- 6. If changing the responsible party (Custodian) of the asset, click the Header Section Responsibility Center Tab and type in the new Custodian number. You can find Custodian numbers as follows:
  - a. Using Custodian List in Table 2.
  - b. Click the Pick list and type in the last name followed by the (\*) wildcard symbol, then click enter and select the appropriate individual.
  - c. If you type 2300 and the 2-digit alpha code in the box, a drop-down list will appear and show the custodians available for that division (limited to showing 11 names at a time).

| Header                |                         |                    |               |                          |               |
|-----------------------|-------------------------|--------------------|---------------|--------------------------|---------------|
| General Information E | xtended Doc Description | Responsibility (   | Center Comp   | oosite Asset Information | Maintenance   |
| Custodian: 230        | 00230001                | Reven              | le:           |                          | Task:         |
| New Custodian: 23     | 300P10006 × 🔁           | Browee Clear       |               |                          | Cub Taski     |
| Fund: 017             | 75                      | Custodian :        |               | Custodian Name : TICE*   |               |
| Sub Fund: 000         | 🎽 مر                    | Custodian          | Custodian Nam |                          |               |
| Department: 230       | 00                      | Select 2300PI0006  | TICE, JOHN D  |                          |               |
| Unit: 230             | 00                      | Cancel First Previ | ous Next Last |                          |               |
| Sub Unit:             |                         |                    |               |                          |               |
| Appr Unit: 099        | 900                     | Sub Function       | on:           |                          | Location:     |
| Object:               |                         | Reportir           | ng:           |                          | Sub Location: |
|                       |                         | Sub Reportir       |               |                          |               |

7. To change the Assets physical location, click the Component Section Component Location/Condition Tab and enter the new Location (See Table 3).

| Header                         |                           |            |                            |               |                       |      |      |
|--------------------------------|---------------------------|------------|----------------------------|---------------|-----------------------|------|------|
| Component                      | Total Lines: 1            | Fixed /    | Asset Number: A000197313 ( | Component Nur | nber: 0001            |      | -    |
| Fixed Asse                     | t Number                  |            | Component Number           |               | Units                 |      |      |
| A000197313                     |                           | 0001       |                            |               | 1.00000               | Ē    | Û    |
| From 1 to 1 Total: 1           |                           |            |                            |               | Go to I               | ne:  | Go   |
|                                |                           |            |                            |               | E                     | List | View |
| Component General Information  | Specification Acquisition | on Details | Component Location / Cor   | ndition Comp  | oonent Classification |      | ø    |
| Cost, Valuation & Depreciation |                           |            |                            |               |                       |      |      |
| Location: 2300                 |                           |            | New Location:              | MB27          |                       |      |      |
| Sub Location:                  |                           |            | New Sub Location:          | <u></u>       |                       |      |      |
| Complex / Building:            |                           | $\hat{}$   | New Complex/Building:      |               | 0                     |      |      |
| Condition: 1                   |                           |            | New Condition:             |               |                       |      |      |
| Last Inventory Date: 04/05/19  | 999                       |            | New Inventory Date:        |               |                       |      |      |

- 8. If any of the following information needs updated, click the appropriation tab and update with new information:
  - a. Commodity Code/Tag Number Component General Information.
  - b. Serial Number/manufacturer Specification Tab.
  - c. Date acquired/vendor Acquisition Details.
- 9. Attach a scanned copy of the Equipment Assignment Form to the Header Section:
  - a. With the header Section open, click File then Attachments.

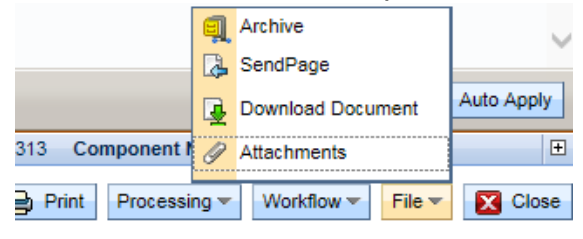

b. Then Click Upload.

| File Name      | Туре               | Date    | User ID   | Primary State |        |
|----------------|--------------------|---------|-----------|---------------|--------|
| First Prev Ne: | kt Last            |         |           |               |        |
| Upload Search  | h <u>Down</u>      | load R  | estore De | lete          |        |
| File Nan       | ne: De             | scripti | on :      |               |        |
| Тур            | be:                |         |           |               |        |
| Da             | te:                |         |           |               | $\sim$ |
| User           | ID:                |         |           |               |        |
| Primary Sta    | te:                |         |           |               |        |
| Return to Doc  | ument<br>ent Histo | ory     |           |               |        |

c. Click Browse to open a window to choose the file you want to attach and click open, then click Upload.

| Upload Cancel              |        |
|----------------------------|--------|
| Attachment File :          | Browse |
| Description :              |        |
| Attachment Type : Standard |        |
|                            |        |

- d. Verify the document uploaded, then click Return to Document.
- 10. Click Save and then Validate. If there are errors a Red circle (meatball) will appear at the top of the screen. Fix the error then click save and Validate again. Continue this until you get Document Validated Successfully message.
- 11. Once you receive the Document Validated Successfully message, click Submit. Check to make sure the message now reads Pending Approval and then Close the document.

# Appendix 4: Removing an Asset from Service (Retirement/Surplus)

The Inventory Coordinator should be the only individual who prepares Fixed Asset Disposition documents in the system. These documents will remove the asset from the inventory.

1. In the Jump To box type FD, then click Go, enter the Dept and Unit number then click Create.

| WDA                     | SIS Jump to: FD 🟦 Go 🚮 Home 🔑           |
|-------------------------|-----------------------------------------|
| Welcome, Londa Sabatino | Procurement   Budgeting   Accounts Rece |
| WVOASIS PROD FIN        | Document Catalog                        |
| ⊕ Message Center        | Create 🔿 🖗                              |
| Search                  | ▼ Document Identifier                   |
| Page Search             | Code : FD                               |
| Document Catalog        | Dept. : 2300 ID :                       |
| Contract Catalog        |                                         |
| Report Search           | User Information                        |
| + History               | Document State                          |
| Favorites               |                                         |
| Administration          | Browse Clear                            |
|                         |                                         |

2. Select Autonumbering and click Create.

| Document Catalog    |
|---------------------|
|                     |
|                     |
| Search 🔿 😓          |
|                     |
| Document Identifier |
| Code : co           |
| Code · FD           |
| Dept. : 2300 ID :   |
|                     |
|                     |
| Other Options       |
|                     |
| Auto Numbering :    |
| Create Template L   |
|                     |
|                     |
|                     |
| Create              |
|                     |

- 3. This opens a new Fixed Asset Disposition Document. To look up the Fixed Asset:
  - a. Click the Pick List by the Fixed Asset Number.
  - b. In the new dialog box enter Dept 2300 and in the Asset Description enter the bar code and the \* wildcard then click Browse.
  - c. Once the asset appears, click the Select hyperlink to choose the Asset you want to modify.
- 4. When you return to the General Information Tab, click Auto Apply to pull the information into the document.

| F   | ixed Asset Disposition(FD) | Dept: 2300   | ID: 1900000 | )1114 Ve | r.: 1     | Function: Net                  | w Phase: Draft         | -                         | Modi    | fied by s   |
|-----|----------------------------|--------------|-------------|----------|-----------|--------------------------------|------------------------|---------------------------|---------|-------------|
| h   | Header                     |              |             |          |           |                                |                        |                           |         |             |
| ľ   |                            |              |             |          |           |                                |                        |                           |         |             |
| L   |                            |              |             |          |           |                                |                        |                           |         |             |
|     | General Information        | Extended Doc | Description | Respons  | ibility C | Center Com                     | posite Asset Infor     | mation                    | Disposi | ition Infor |
| L   | Desument Information       |              |             |          |           |                                |                        |                           |         |             |
| L   | Document mormation         |              |             |          |           |                                |                        |                           |         |             |
| L   | Document Name              | :            |             | <u>^</u> |           | Fixe                           | d Asset Number:        | A039150                   | 5       |             |
| L   |                            |              |             | $\sim$   | Browse 0  | Diear                          |                        |                           |         |             |
|     | Record Date:               |              |             |          | Fixed As  | set Number :                   | Asset                  | Description :             |         |             |
|     | Budget FY                  |              |             |          | Composi   | Department :<br>te Indicator : | Memo As                | Unit :<br>set Indicator : |         |             |
|     |                            |              |             |          |           |                                |                        | 1                         |         |             |
|     | Fiscal Year                |              |             |          | Select    | 0000865                        | 2008 DODGE RA          | Depa<br>M 3500            | 0802 50 | 120         |
|     | Period                     | :            |             |          | Select    | 0000866                        | 2000 HONDA REBEL CM    | Z 250C                    | 0802 50 | )20         |
|     |                            |              |             |          | Select    | 0000867                        | 2012 SUZUKI VSTORM     | I DL100                   | 0802 50 | )20         |
| Ų.  | Document Description       | :            |             | $\sim$   | Select    | 0000868                        | 2011 CAN-AM S          | PYDER                     | 0802 50 | )20         |
| н   |                            |              |             | $\sim$   | Select    | 0000869                        | 2013 HARLEY DAV        | IDSON                     | 0802 50 | )20         |
|     |                            |              |             |          | Select    | 0000870 2                      | 2012 KAWASAKI VERSEY L | E650-C                    | 0802 50 | )20         |
| II. |                            |              |             |          | Select    | 0000871                        | 2010 CHEVROLET SUB     |                           | 0802 50 | 120         |
| 1   |                            |              |             |          | Joher     | Fina                           | Net Book Value:        | VAILEN                    | 0002 30 | 120         |
|     |                            |              |             |          |           |                                |                        |                           |         |             |
| L   |                            |              |             |          |           |                                | Event Type:            | FA04                      |         |             |
| L   |                            |              |             |          |           |                                | Memo Asset:            |                           |         |             |
|     |                            |              |             |          |           | Asset                          | System Number:         |                           |         |             |
| L   |                            |              |             |          |           |                                | Asset System           |                           |         |             |
|     | 📕 Save 🄄 Undo              |              |             |          |           |                                | Description:           |                           | Auto    | Apply       |

- 5. On Disposition Information Tab, enter the Disposition Date and Method. Then click Save.
- 6. Verify the Component section information was inferred, then click Validate to check for errors.
- 7. If there are errors, correct and click Validate again. Once you receive the "Document Validated Successfully message, click Submit.

### Appendix 5: Locating wvOASIS Worklist, Approving Documents

Once a document has been submitted to workflow it will be sent to the appropriate worklist for approval. If a document needs to be returned for corrections or additional information, the rejected document will be found in the employees wvOASIS worklist.

Documents which have been returned by the Inventory Coordinator and/or Fiscal Office for corrections will be listed on the employees wvOASIS Worklist. The Worklist is also where the Inventory Coordinator/Fiscal Office will grab documents for approval.

#### How to access your worklist

A Worklist is a listing of all documents assigned to you, which are awaiting approval. Click the Message Center in the Secondary Navigation Panel, then Click Worklist. The Worklist page opens displaying the work items for you, with your name displayed in the Select Worklist field. Your Worklist should be reviewed at least daily.

| wvOASIS PROD FIN                                                                                                    | Worklist                                                           |
|----------------------------------------------------------------------------------------------------|--------------------------------------------------------------------|
| Message Center                                                                                                    |                                                                    |
| Inbox     Inbox     Inbox | Select Worklist : Londa Sabating                                   |
| Alerts                                                                                                    | Level :                                                            |
| Broadcasts                                                                                                    | Code :                                                             |
| Worklist                                                                                                    | Dept :                                                             |
| Forms                                                                                                    | ID :                                                               |
| Search                                                                                                    | Submitter ID :                                                     |
| History                                                                                                    | Escalated Item :                                                   |
| Favorites                                                                                                    | Browse Clear                                                       |
| Administration                                                                                                    |                                                                    |
|                                                                                                    | Level Code Dept ID Escalated Item Comments Creator ID Submitter ID |
|                                                                                                    | First Prev Next Last Approve Reject Take Task Return Task Refresh  |
|                                                                                                    | Menu Recall                                                        |

#### How to approve documents

The Fiscal Office and the Inventory Coordinator will have additional workflow roles. Each type of document has its own Worklist. To select a role, click the Select Worklist dropdown list to display the various roles you are assigned. Selecting the role will open its Worklist to show any documents which require approval.

| wvOASIS PROD FIN | Worklist         |                                                    |   |                |
|------------------|------------------|----------------------------------------------------|---|----------------|
| Message Center   |                  |                                                    |   |                |
| ● Inbox          | Salaat Warklist  |                                                    |   | ~              |
| Alerts           | Level :          | ARE Lvl 1 Dept:2300                                | ~ | Change Worklis |
| Broadcasts       | Code :           | BG92SEC Lvl 1 Dept:2300<br>BG92SEC Lvl 1 Dept:2300 |   |                |
| Worklist         | Dept :           | BG92TRF Lvl 1 Dept:2300<br>BG94E Lvl 1 Dept:2300   |   |                |
| Forms            | ID :             | BG95E Lvl 1 Dept:2300<br>BGE92 Lvl 1 Dept:2300     |   |                |
| Search           | Submitter ID :   | BGEX90 Lvl 1 Dept:2300                             |   |                |
| History          | Escalated Item : | BGPHE Lvl 1 Dept:2300                              |   |                |
| Eavorites        | Browse Clear     | BGPHR Lvl 1 Dept:2300<br>BGR91 Lvl 1 Dept:2300     |   |                |

| Welcome, Londa Sabatino |                |           |       |                     |                 |                   |            |
|-------------------------|----------------|-----------|-------|---------------------|-----------------|-------------------|------------|
| wvOASIS PROD FIN        | Worklist       |           |       |                     |                 |                   |            |
| Message Center          |                |           |       |                     |                 |                   |            |
| Inbox                   | Select W       | orklist · |       | ul 4 Deet-2200      |                 |                   | t Bala Ori |
| Alerts                  | Selection      | Level :   |       | Vi i Dept.2300<br>1 |                 | nange workis      | st Role On |
| Broadcasts              |                | Code :    |       | J<br>               |                 |                   |            |
| Worklist                |                | Dept :    |       |                     | J               |                   |            |
| Forms                   | ID :           |           |       |                     |                 |                   |            |
| Search                  | Submitter ID : |           |       |                     |                 |                   |            |
| History                 | Escalate       | d Item :  |       | <                   |                 |                   |            |
| Favorites               | Browse Cle     | ar        |       |                     |                 |                   |            |
| Administration          |                |           |       |                     |                 |                   |            |
|                         | Level          | Code      | Dept  | <u>ID</u>           | Escalated Item  | Comments          | Creator    |
|                         | 4              | TVE       | 2300  | 1900013116          | No              | No                | jeffreyki1 |
|                         | 4              | TVE       | 2300  | <u>1900013134</u>   | No              | No                | jeffreyki1 |
|                         | 4              | TVE       | 2300  | <u>1900013131</u>   | No              | No                | jeffreyki1 |
|                         | 4              | TVE       | 2300  | <u>1900013222</u>   | No              | No                | jeffreyki1 |
|                         | First Prev I   | Next La   | st Ap | prove Reject        | Take Task Retur | n Task <u>Ref</u> | resh       |
|                         | Menu Reca      | 11        |       |                     |                 |                   |            |

To approve documents: Click the checkbox and then click the Take Task link to add the documents into your Worklist. Then click the Worklist link on the Secondary Navigation Panel to return to your Worklist. The selected items will now be listed.

| Welcome, Londa Sabatino |                |            |               |                   |                        |               |           |
|-------------------------|----------------|------------|---------------|-------------------|------------------------|---------------|-----------|
| wvOASIS PROD FIN        | Worklist       |            |               |                   |                        |               |           |
| Message Center          |                |            |               |                   |                        |               |           |
| Inbox                   | Select W       | lorklist : | Land          | Cabatian          |                        | No            |           |
| Alerts                  | Selectin       | Level :    |               | a Sabatino        | ✓ 1                    | nange workiis | st Role C |
| Broadcasts              |                | Code :     |               | _<br>_            | 1                      |               |           |
| Worklist                |                | Dept :     |               |                   | J                      |               |           |
| Forms                   |                | ID :       | -             |                   |                        |               |           |
| Search                  | Submitter ID : |            |               |                   |                        |               |           |
| History                 | Escalate       | ed Item :  |               | <b>~</b>          |                        |               |           |
| Favorites               | Browse Cl      | ear        |               |                   |                        |               |           |
| Administration          |                |            |               |                   |                        |               |           |
| _                       | Level          | Code       | Dept          | ID                | Escalated Item         | Comments      | Creato    |
|                         | 4              | TVE        | 2300          | 1900013116        | No                     | No            | jeffreyk  |
|                         | 4              | TVE        | 2300          | 1900013131        | No                     | No            | jeffreyk  |
|                         | 4              | TVE        | 2300          | <u>1900013134</u> | No                     | No            | jeffreyk  |
|                         | 4              | TVE        | 2300          | 1900013222        | No                     | No            | jeffreyk  |
|                         | First Prev     | Next La    | st <u>A</u> r | oprove Reject     | Take Task <u>Retur</u> | n Task Refi   | resh      |
|                         | Menu Rec       | all        |               |                   |                        |               |           |

Once the items are in your Worklist, click the ID hyperlink to open the Document. The Inventory Coordinator and/or Fiscal Office will review the document to ensure all necessary fields and attachments are included. Once the review is complete the Inventory Coordinator/Fiscal Office will choose either Approve or Reject as applicable.

Upon the Approval of the Inventory Coordinator and Fiscal Office, the document will go to the Phase Final and update the record in the system.

### Appendix 6: Frequently Asked Questions What to do about rejected documents?

If the Inventory Coordinator/Fiscal Office rejects the document, it will reappear in the Worklist of the person who submitted the document. The Inventory Coordinator/Fiscal Office will also email the individual the reason(s) the document was rejected. Once the corrections have been made the document should be Submitted again into workflow.

#### How do I know where my document is at in the workflow?

There are two ways to check the status of your documents, one using the Approval Log and the other using the Document Catalog.

1. Document Catalog

Click Search on the Secondary Navigation Panel, then Click Document Catalog.

| WOA                     | SIS Jump to: IWF 10 🛧 Go 🕼 Home 🔑 Personalize 👔 .       |
|-------------------------|---------------------------------------------------------|
| Welcome, Londa Sabatino | Procurement   Budgeting   Accounts Receivable   Account |
| wvOASIS PROD FIN        | Document Catalog                                        |
| Message Center          | Create # b                                              |
| Search                  |                                                         |
| Page Search             | Code : 🔬 Unit :                                         |
| Document Catalog        | Dept. : ID :                                            |
| Contract Catalog        |                                                         |
| Report Search           | ▼ User Information                                      |
| History                 | Create User ID : Create Date :                          |
| Favorites               | Document State                                          |
|                         | Function : V Status : V<br>Phase : V                    |
|                         | Browse Clear                                            |

Click the Arrow next to User Information and Document State to view those options. Type your wvOASIS User Id in the Create User ID box to search for all documents created by you. You can also use the following prompts to help narrow the search:

- A. Code: Type the letter code of the document type.
- 1. FA Acquisition Doc.
- 2. FM Modification.
  - B. ID: Type the document id of the document you are searching for. Note: You can use the (\*) wildcard to replace the zeros after the first 2 digits e.g.) Doc Id 1900013222 can be typed as 19\*13222.
  - C. Create Date: Date you created the document.
  - D. Phase: Status of the request.

- 1. Draft Document either has not been submitted for approval or has been rejected for correction.
- 2. Pending Document has been submitted for approval but has not completed the approval process.
- 3. Final Document has been approved and assets have been added/updated in system.
  - E. Status: You can also use this to specifically look for Rejected Documents by selecting Rejected as the Status.
- 2. Approval Log

Type IWF09 in the Jump to Box and hit Enter. On the Screen enter the Doc Code and Doc ID of the document you are looking for, then click Browse. Note: This log only works if the document has already been approved and/or rejected by the Inventory Coordinator/Fiscal Office.

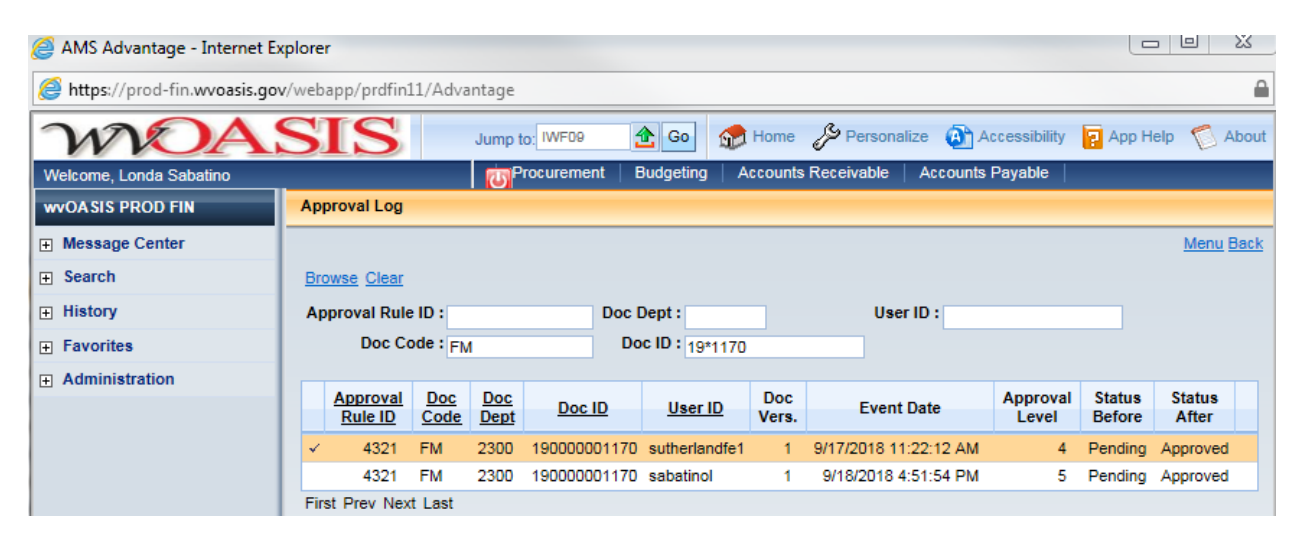

# Appendix 7: Logging into Oasis Financials

- 1. Log into myApps.
- 2. Click the Red Financials Procurement Treasury Button.

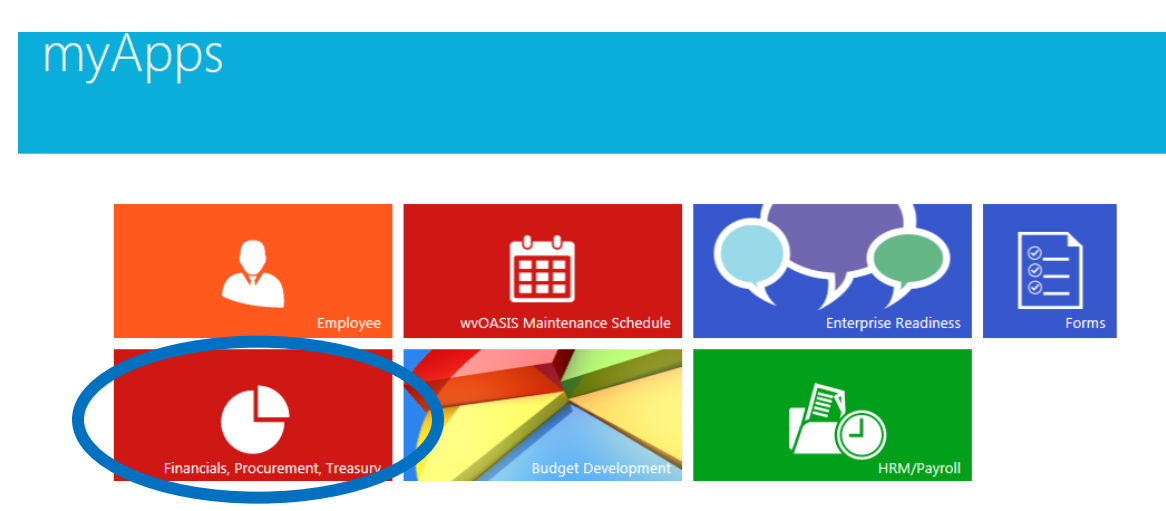

3. This will open the Financial module, which opens in a new window.

# Appendix 8: Looking Up an Asset

1. In the Jump To Box type FARHDR. Then either click Go or press Enter.

| WDA                     | SIS                                 | Jump to: FA | HDR 👌     | Go 😭 Home        |
|-------------------------|-------------------------------------|-------------|-----------|------------------|
| Welcome, Londa Sabatino |                                     | Procurement | Budgeting | Accounts Receive |
| Close                   | 1 of 1   O View All Page not found. |             |           |                  |
| ✓ Component             | Fixed Asset History                 |             |           |                  |

2. Click Search. In the Search Dialog box, type the Bar Code followed by the (\*) wildcard in the Asset Description and 2300 in the Department. Then Click Ok.

| Fixed Accet Number :  |        | Acquisition Data :         |       |
|-----------------------|--------|----------------------------|-------|
| Fixed Asset Number :  |        | Acquisition Date :         | 0.000 |
| Summary Asset Value : |        | Last Depreciation Date :   |       |
| Asset Description :   | 047401 | Asset System Number :      | ]     |
|                       | ~      | Asset System Description : |       |
|                       |        | FN Doc Code :              | 1     |
| Department :          | 2300   |                            | 1     |
|                       |        | FN Doc Dept :              |       |
| Unit :                |        | FN Doc ID :                |       |
| Activity :            |        |                            |       |
| Asset Type :          |        |                            |       |
| Asset Group :         |        |                            |       |
| Ok Clear Cancel       |        |                            |       |

3. Highlight the Fixed Asset Number and push CTRL+C to copy the number. Then type FAHIST into the Jump To Box and either click Go or press Enter.

| https://prod-fin.wvoasis.gov/webapp/prdfin11/Advantage |                           |                |                                               |                     |            |                |               |            |                |         |     |
|--------------------------------------------------------|---------------------------|----------------|-----------------------------------------------|---------------------|------------|----------------|---------------|------------|----------------|---------|-----|
| WOAS                                                   | SIS                       | Jump           | to: FAHIST × 🛃                                | 🔓 Go                | 😭 Home     | & Personaliz   | e 🙆 Acce      | essibility | 🔁 App Help 🏾 鷢 | About   | IJ  |
| Welcome, Londa Sabatino                                |                           | F              | Procurement   B                               | Budgeting           | Account    | s Receivable   | Accounts Pay  | yable      |                |         |     |
| wvOASIS PROD FIN                                       | Fixed Asset Registry Head | ler            |                                               |                     |            |                |               |            |                |         |     |
| Message Center                                         |                           |                |                                               |                     |            |                |               |            |                | Menu Ba | ack |
| Search                                                 |                           |                |                                               |                     |            |                |               |            |                |         |     |
| History                                                | Fixed Asset Number        |                | Asse                                          | et Descript         | ion        |                | Departm       | ent Unit   | Summary Asset  | Value   |     |
| Favorites                                              | ✓ A000296135              | 04740 - CISCO  | O CATALYST 356                                | 0 24 10/10          | 0/1000T P( | DE+4SFP STD IN | G 2300        | 2300       | \$2,7          | 41.55   |     |
| Administration                                         | First Prev Next Last      |                |                                               |                     |            |                |               |            |                |         |     |
|                                                        | Search 🛷 🕏                |                |                                               |                     |            |                |               |            |                |         |     |
|                                                        | General Informat          | ion            |                                               |                     |            |                |               |            |                |         |     |
|                                                        | Fixed As                  | set Number :   | A000296135                                    |                     |            | Summary Clo    | sing Costs :  | \$0.00     |                |         |     |
|                                                        | Summary                   | Asset Value :  | \$2,741.55                                    |                     |            | Summary Sal    | age Value :   | \$0.00     |                |         |     |
|                                                        | Summary Accumulated       | Depreciation : | \$2,741.55                                    |                     |            | Summary Se     | Iling Price : | \$0.00     |                |         |     |
|                                                        | Summary Net               | Book Value :   | \$0.00                                        |                     |            | Historic       | Asset Cost :  | \$2,741.55 | i              |         |     |
|                                                        | Summary Valua             | tion Amount :  | \$0.00                                        |                     |            | Asset Syste    | m Number :    |            |                |         |     |
|                                                        | Asset                     | Description :  | 04740 - CISCO C<br>24 10/100/1000T<br>STD IMG | CATALYST<br>POE+4SF | 3560<br>P  | Asset System D | escription :  |            |                | Ŷ       |     |

4. A search box will pop up, paste the copied FA Number into the Search box, then click OK.

| Search - Internet Explorer |                            |
|----------------------------|----------------------------|
| 🥔 about:blank              | <b>≙</b>                   |
| FA Number : A000296135     | Asset System Number :      |
| FA Component Number :      | Asset System Description : |
| Doc Code :                 | FN Doc Code :              |
| Doc ID :                   | FN Doc ID :                |
| Ok Clear Cancel            |                            |

5. The information for the Asset will be displayed (old records listed first) to see the current information select the last record listed.

| Fixed Asset History          |            |                      |                         |                     |        |
|------------------------------|------------|----------------------|-------------------------|---------------------|--------|
| Component Summary            |            |                      |                         |                     |        |
| FA Number FA Component       | Number     | Document ID          | Document Component To   | otal                |        |
| A000296135 0001              | FA         | 2300 CNV150000028444 | \$2,741.5               | 55                  |        |
| A000296135 0001              | FE         | 2300 CNV150000031494 | \$0.0                   | DO                  |        |
| / A000296135 0001            | EM         | 2300 190000001172    | \$0.0                   | 00                  |        |
| Search                       | expand all | sections             | ed to the asset, cli    | ck the down arrow t | .0     |
| EA Number : sesses           |            | Doc Record           | Date : according to     | EN Doc Cor          | lo · I |
| FA Component Number : A00029 | 5135       | Run                  | Time: 00.49.49.04.54.45 | FN Doc De           | nt:    |
| Doc Code : EM                |            | Fiscal P             | eriod : a               | EN Doc              | D:     |
| Doc Dept : 2300              |            | Last Us              | er ID : sebetinol       |                     |        |
| Doc ID : 190000              | 101172     | Asset System Nu      | mber :                  |                     |        |
| Event Type : FA05            |            | Asset System Descri  | ption :                 |                     |        |
| Responsibility Center —      |            |                      |                         | Ŷ                   |        |
| Location                     |            |                      |                         |                     |        |
| Classification Information   | n          |                      |                         |                     |        |
| Component Details            |            |                      |                         |                     |        |
| Specifications               |            |                      |                         |                     |        |

6. If you want to view the documents to see the specific changes or access attached documents, click the Doc Id hyperlink.

#### Appendix 9: Asset Reports

Business Intelligence is the Reporting Software for the OASIS System. There is a 24hour lag time between the OASIS System and Business Intelligence Reports. This means the reports will only pull information which has been approved to a final status as of the day before the report is pulled.

#### **Pulling Reports**

1. On the myApps dashboard click the Business Intelligence Icon to open the Reporting Software.

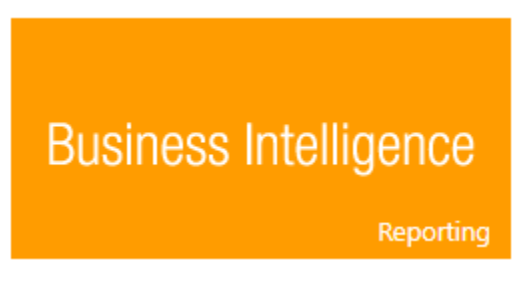

A new window will open the Home window will be the default display once you
pull a report it will be listed in the My Recently Viewed Documents. To pull a new
report click the Documents Tab.

| <ul> <li>My Recently Viewed Documents</li> </ul>                                                                                                    | ▼ 3505 unread messages in My Inbox                                                                                                    | <ul> <li>My Applications</li> </ul> |
|----------------------------------------------------------------------------------------------------|----------------------------------------------------------------------------------------------------|-------------------------------------|
| <ul> <li>FIN-COA-007 Location Code</li> <li>WV-FIN-PCARD-002 Procurement Card Activity</li> <li>WV-FIN-GL-146 Document Listing</li> <li>WV-HRP-PYRL-183 Deduction Event Detail - Hist</li> <li>WV-HRP-PYRL-062 - PEIA Interface Report : 712</li> <li>WV-HRP-PYRL-062 - PEIA Interface Report : 713</li> <li>WV-FIN-AM-033 Asset Inventory By Asset Type a</li> <li>WV-FIN-AM-017 Assets by Department</li> <li>WV-HRP-PYRL-062 - PEIA Interface Report : 704</li> <li>WV-HRM-EMP-001- Employee Information</li> </ul> | DEPT23*-WV-HRM-PYRL-062 - PEIA Interface Re,<br>DEPT23*-WV-HRM-PYRL-062 - PEIA Interface Re,<br>DEPT23*-WV-HRP-PYRL-195 - Payroll Zero Dollar<br>DEPT23*-WV-HRP-PYRL-042 - Payroll Expense by<br>DEPT23*-WV-HRP-PYRL-061 - Payroll Expense by<br>DEPT23*-WV-HRP-PYRL-061 - Payroll Expense by<br>DEPT23*-WV-HRP-PYRL-039 - Payroll Register Su<br>DEPT23*-WV-HRP-PYRL-061 - Payroll Register Su<br>DEPT23*-WV-HRP-PYRL-010 - Payroll Register De | <b>~</b>                            |
|                                                                                                    | See more                                                                                                    |                                     |
| <ul> <li>My Recently Run Documents</li> </ul>                                                                                                    | O Unread Alerts                                                                                                    |                                     |
| No recently run documents                                                                                                    | No unread alerts                                                                                                    |                                     |
|                                                                                                    |                                                                                                    |                                     |

3. On the Documents tab you may need to scroll down to see the Folders section click the Folders to open that section.

| Home                    | Docume      | nts       | ·     |     |              |
|-------------------------|-------------|-----------|-------|-----|--------------|
| View 🔻                  | New •       | Organize  | • Sen | d 🔻 | More Actions |
| My Docu                 | ments       |           |       |     |              |
| 🗄 🛛 📴 M                 | ly Favorite | s         |       |     |              |
| 🖂 II                    | nbox        |           |       |     |              |
| — 🛃 м                   | ly Alerts   |           |       |     |              |
| - 🔒 s                   | ubscribed   | Alerts    |       |     |              |
| <sup> </sup> 💽 <u>P</u> | ersonal Ca  | tegories_ |       |     |              |
|                         |             |           |       |     |              |
|                         |             |           |       |     |              |
|                         |             |           |       |     |              |
|                         |             |           |       |     |              |
|                         |             |           |       |     |              |
|                         |             |           |       |     |              |
|                         |             |           |       |     |              |
|                         |             |           |       |     |              |
|                         |             |           |       |     |              |
|                         |             |           |       |     |              |
|                         |             |           |       |     |              |
| Folders                 |             |           |       |     |              |
| Recycle I               | Bin         |           |       |     |              |
| Search                  |             |           |       |     |              |

4. Navigate down through the folders until you get the Fixed Asset Folder My Documents

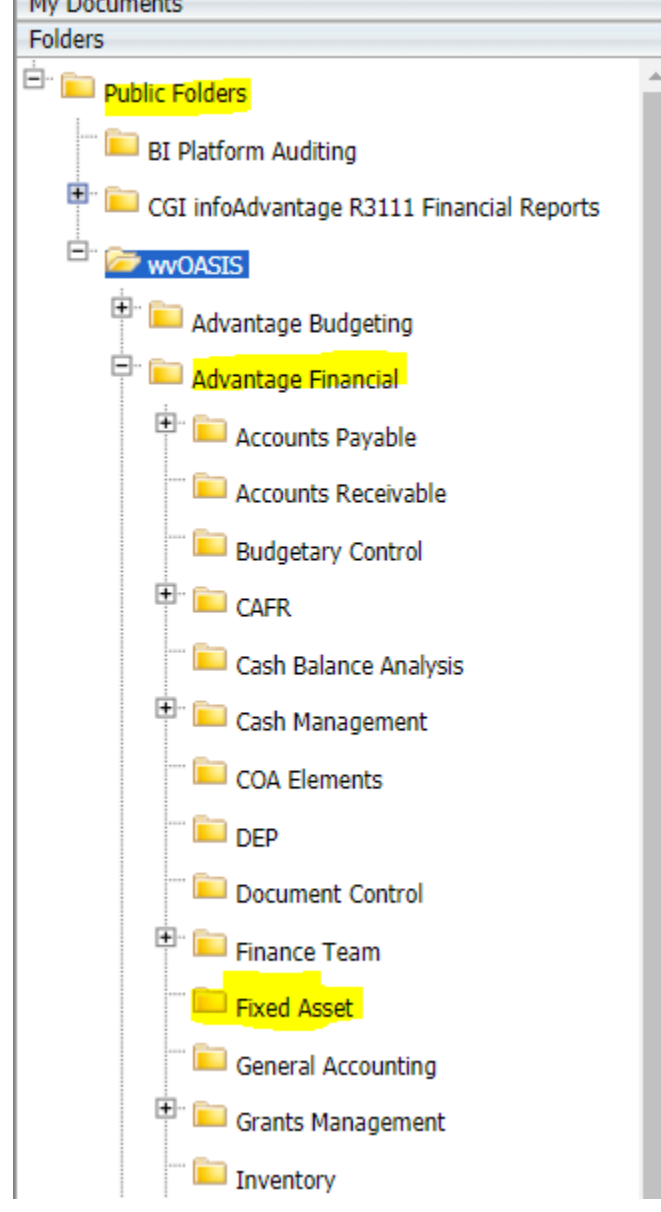

- 5. There are many available reports. The most common reports used will be the following:
  - a. WV-FIN-AM-017 Assets by Department
  - b. WV-FIN-AM-020 Assets assigned to Custodian
  - c. WV-FIN-AM-012 Tag Inventory by Asset Location
  - d. WV-FIN-AM-040 Custodian Listing (only shows custodian numbers who have assets assigned in system)
  - e. WV-FIN-AM-002 Assets by Tag Number

6. To pull a report double click the report name. A new tab will open in the window so you can enter the search parameters

| Home Documents WV-FIN-AN-017 Assets 2000              |   |                                                      |                  |             |               |   |  |
|-------------------------------------------------------|---|------------------------------------------------------|------------------|-------------|---------------|---|--|
| View • New • Organize • Send • More Actions • Details |   |                                                      |                  |             |               |   |  |
| My Documents                                          |   | Title 🔺                                              | Туре             | Description | Created By    |   |  |
| Folders                                               | - | WV-FIN-AM-012 Tag Inventory Report by Asset Location | Web Intelligence |             | Administrator | ^ |  |
|                                                       | 1 | WV-FIN-AM-016 Fixed Asset Transaction Detail         | Web Intelligence |             | Administrator |   |  |
| Cash Management                                       |   | WV-FIN-AM-017 Assets by Department                   | Web Intelligence |             | Administrator |   |  |
| COA Elements                                          | - | WV-FIN-AM-017V Vehicles by Department                | Web Intelligence |             | newelldo1     |   |  |
| T DEP                                                 | - | WV-FIN-AM-020 Assets Assigned to Custodian           | Web Intelligence |             | Administrator |   |  |
| m in president control                                |   |                                                      |                  |             |               |   |  |

- 7. There are two ways to enter report criteria the first is using the User Prompt Input section and the second is using the Refresh All button
  - a. If the User Prompt Input is available you enter your criteria in that section, then click Run.

|     | User Prompt Input • 《                         | $f_{\rm X} \stackrel{{}_{\rm def}}{=} \times \checkmark$ |
|-----|-----------------------------------------------|----------------------------------------------------------|
| ₽   | Advanced Run                                  |                                                          |
|     |                                               | Report ID: WV-FIN-AM-017                                 |
| =0  | Enter value(s) for Unit: (optional)           | Run Date: 09/13/2021                                     |
| (?) |                                               | Run Time: 1:18:13 PM                                     |
|     | Enter value(s) Fund: (optional)               |                                                          |
|     | Enter Fixed Asset Type(s): (optional)         |                                                          |
| •   | Enter Fixed Asset Catalog Code(s): (optional) | Prompts and Parameters                                   |
|     | Enter Fixed Asset Catalog(s): (optional)      | Unit(s):<br>Fund(s):                                     |
|     | Enter value(s) for Commodity Code: (optional) | Fixed Asset Type(s):<br>Fixed Asset Catalog Code(s):     |
|     | Enter Asset Location Code(s): (optional)      | Fixed Asset Catalog(s):<br>Major Program(s):             |
|     | Enter Asset Sub-Location Code(s): (optional)  | WV-FIN-AM-017 Cover Page                                 |
| 6-  | WV-FIN-AM-017 Cover Page 👻                    |                                                          |
|     |                                               |                                                          |

b. The Refresh All button opens a dialog box which has the same fields as the User Prompt Input. This way is easier if you need to run a report for multiple values. For example, assets assigned to all custodians for a specific division. Also, if a report has any required fields, they will have a red arrow next to the field name.

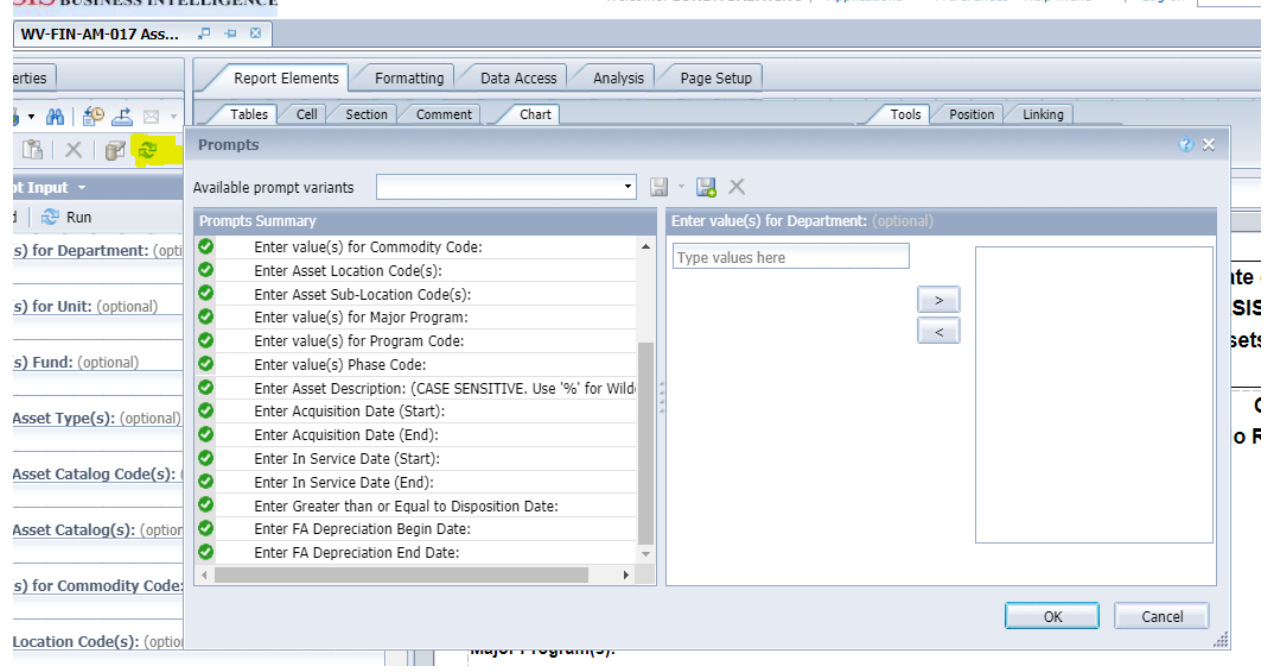

After you type your criteria in the type values here you must click the right arrow to add it to the search criteria.

Once you enter your criteria if you are using the Prompt Input click the Run icon. If you used the Refresh All click OK to run the report.

#### List of Common Reports with Prompts

#### Assets by Department

This report is used when you want a complete listing of all Joint Committee Assets. You will need to use the following prompt:

• Department – 2300

You cannot use this report to see all assets assigned to a specific division, as all computer equipment is assigned to LASD when it is initially entered, and later switched to individual custodians. The system keeps the asset in the original unit it was assigned as custodians are not assigned to a specific unit in OASIS. To get a list of all assets for a specific division use the Assets Assigned to Custodian report.

# Assets Assigned to Custodian

This report can either be used to obtain a list of all assets assigned to a specific custodian or all assets for a specific division (both assigned to a specific employee(s) and assigned to division. You will need to use the following prompt(s):

- Department 2300
- Custodian Code you can use a single code to run it for a specific individual, or multiple codes to run for multiple employees. You can also use the search box below where you enter the custodian code (located when you use the Refresh All only, you can type 2300XX (2 digital code for division) and add all codes to see all assets for a specific division.

# Tag Inventory by Asset Location

This report lists the assets by Asset Location. You can run this report for either a single location or multiple locations. You will need to use the following prompts:

- Department 2300
- Location Code leave blank if you want to pull all locations for the Department, otherwise you can enter one or more location codes.

### **Custodian Listing**

This report lists all **active** custodian codes in the system. A custodian code is considered active if it there is equipment assigned to the code. You will use the following prompts:

 Custodian Code – use 2300XX% (XX should be the 2-digit code for the division you want to look up the codes for. If you want the codes for all Departments use 2300%.

# Assets by Tag Number

This report will show all assets acquired during a specific period. You will use the following prompts:

- Acq Start Date Beginning date of period
- Acq End Date Ending date of period
- Department 2300

# Saving, Printing, & Modifying the Reports

Once the report has ran you can download the report to Excel or open a PDF version for printing/saving.

For either option click the Export Icon \_\_\_\_\_. From the file type choose pdf if you want to print the report without further editing or excel (.xlsx) to open the report in excel for further editing/formatting.

| 🐕 CGI infoAdvantage - Google Chrome                                                                      |                                                            | – Ø ×                                                                        |
|----------------------------------------------------------------------------------------------------|------------------------------------------------------------|------------------------------------------------------------------------------|
| prd311.wvoasis.gov/BOE/portal/1211210151/InfoView/listing/mai                                            | n.do?service=%2Fcommon%2FappService.do&appKind=InfoView    | ୍ୟ ପ୍                                                                        |
| MOASIS BUSINESS INTELLIGENCE                                                                             | Welcome: LONDA SABATINO   Applica                          | ations ▼ Preferences Help menu ▼   Log off                                   |
| Home Documents WV-FIN-AM-017 Ass 🔎 뵾 🗵                                                                   |                                                            |                                                                              |
| File Properties Report Elements Fo                                                                       | rmatting Data Access Analysis Page Setup                   | Reading 👻 Design 👻 🕐 👻                                                       |
|                                                                                                    | Export                                                     | V X Set as section                                                           |
| User Prompt Input ~<br>Ta Advanced   😵 Run                                                               | Select  Reports                                            | *                                                                            |
| Enter value(s) for Department: (optional)       2300       Enter value(s) for Unit: (optional)       (?) | Select All WV-FIN-AM-017 Cover Page                        | State of West Virginia     wvOASIS - Data Warehouse     Assets by Department |
| Enter value(s) Fund: (optional)     Enter Fixed Asset Type(s): (optional)                                | WV-FIN-AM-017 EXCEL                                        | Cover Page                                                                   |
| Enter Fixed Asset Catalog Code(s): (optional)                                                            | File Type: PDF V<br>PDF<br>Cui Excel (xlsx)<br>Excel (xls) |                                                                              |
| Enter value(s) for Commodity Code: (optional)                                                            | All CSV Archive<br>Text     Current Page                   |                                                                              |
| Enter Asset Location Code(s): (optional)                                                                 | O Page(s)                                                  | Cancel                                                                       |
| Enter Asset Sub-Location Code(s): (optional)                                                             | WV-FIN-AM-UI/ COVER Page WV-FIN-AM-UI/ EX                  | CEL   I WV-FIN-AM-017 EXCEL No COA   WV-FIN-AM-017 Asset Summary             |

If you selected to export the report to excel, you will need to click the report name in the download dialog box if the report doesn't automatically open.

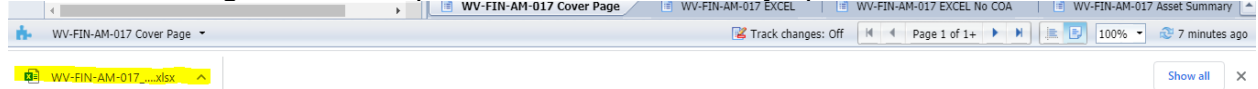

# Appendix 10: Reference Tables

Table 1: Accounting Template Listing/Unit Listing

| Division                         | Accounting | Dept | Unit   | Fund | Appro |
|----------------------------------|------------|------|--------|------|-------|
|                                  | Templates  |      | Number |      |       |
| Administration/Legislative       | LMADM      | 2300 | 5481   | 0175 | 10400 |
| Manager's Office                 |            |      |        |      |       |
| Budget                           | LMBD       | 2300 | 5482   | 0175 | 10400 |
| Claims Commission                | LMCC       | 2300 | 5483   | 0175 | 10400 |
| CSI                              | LMCSI      | 2300 | 5484   | 0175 | 10400 |
| CSI – Special Fund               | CSI        | 2300 | 5484   | 1702 | 00900 |
| Fiscal Office                    | LMFD       | 2300 | 5485   | 0175 | 10400 |
| Legislative Services             | LMLS       | 2300 | 5486   | 0175 | 10400 |
| Post Audit                       | LMPA       | 2300 | 5487   | 0175 | 10400 |
| PERD                             | PERD       | 2300 | 5488   | 0175 | 10400 |
| Public Info                      | LMPI       | 2300 | 5489   | 0175 | 10400 |
| Joint Committee                  | JCGF       | 2300 | 5490   | 0175 | 10400 |
| Rule Making                      | LMR        | 2300 | 5493   | 0175 | 10600 |
| LASD                             | LASD       | 2300 | 5494   | 0175 | 10700 |
| CVCF                             | CVCF       | 2300 | 5495   | 1731 | 13000 |
| Print Shop/Duplicating           | LMDP       | 2300 | 5496   | 0175 | 10500 |
| Regulatory and Fiscal<br>Affairs | LMRFA      | 2300 | 5497   | 0175 | 10400 |

# Table 2: Quick Paths/Jump To Codes

| Jump To Code | Name                           | Description                                                                                                    |
|--------------|--------------------------------|----------------------------------------------------------------------------------------------------|
| FARHDR       | Fixed Asset Registry<br>Header | Contains FA Number, Description,<br>Summary of Asset Cost and<br>Custodian Information used to get FA<br>number of a specific tagged asset |
| FAHIST       | Fixed Asset History            | Shows the History of the asset,<br>contains links to every document<br>which made a change to the asset<br>record                          |
| FA           | Fixed Asset<br>Acquisition     | Search list for looking for or creating a FA Document                                                                                      |
| FM           | Fixed Asset<br>Modification    | Search list for looking for or creating a non-financial modification to the Asset                                                          |
| FD           | Fixed Asset Disposal           | Search list for looking for or creating documents to remove the Fixed Asset from service                                                   |
| FC           | Fixed Asset<br>Cancellation    | Search list for looking for or creating<br>documents to cancel an asset added<br>by mistake or duplicated record                           |

# Table 3: Custodian List as of August 1, 2022

| Custodian     | Custodian Name                         | Short Name              | Inventory Officer |
|---------------|----------------------------------------|-------------------------|-------------------|
| Administratio | n/Legislative Manager's Office         |                         |                   |
| 2300AD0000    | ADMINISTRATION DIVISION                | ADMIN                   | GAY LOGSTON       |
| 2300LM0001    | ALLRED, AARON                          | A. ALLRED               | GAY LOGSTON       |
| 2300LM0005    | KLEE, OLIVIA                           | O KLEE                  | GAY LOGSTON       |
| 2300AD0002    | LOGSTON, GAY                           | G LOGSTON               | GAY LOGSTON       |
| 2300AD0005    | PRICE, WILL                            | W PRICE                 | GAY LOGSTON       |
| 2300AD0001    | RILEY, SHANNON                         | S RILEY                 | GAY LOGSTON       |
| 2300LM0006    | SAMPLES, JEREMIAH                      | J. SAMPLES              | GAY LOGSTON       |
| Budget        |                                        |                         |                   |
| 2300BD0001    | BUDGET DIVISION                        | BUDGET                  | WILL SPENCER      |
| 2300BD0001    | CICCONI, LISA A                        | L. CICCONI              | WILL SPENCER      |
| 2300BD0002    | SPENCER, WILLIAM H                     | W. SPENCER              | WILL SPENCER      |
| Claims Comm   | ission/Crime Victims Compensati        | ion Fund                |                   |
| 2300CC0000    | CLAIMS COMMISSION                      | CLAIMS                  | LESLIE ROBERTS    |
| 2300CV0000    | CRIME VICTIMS                          | CV                      | LESLIE ROBERTS    |
| 2300CV0001    | ANDRSON-FORTSON, MONIQUE<br>D          | M. ANDERSON-<br>FORTSON | LESLIE ROBERTS    |
| 2300CC0001    | BRYANT, RONALD                         | R. BRYANT               | LESLIE ROBERTS    |
| 2300CC0009    | COOKE, ANDREW                          | A. COOKE                | LESLIE ROBERTS    |
| 2300CC0003    | ELLIOTT, MELISSA M                     | M. ELLIOTT              | LESLIE ROBERTS    |
| 2300CV0006    | HUGHES, EMILEE                         | E HUGHES                | LESLIE ROBERTS    |
| 2300CC0005    | KAWASH, JANET N                        | J. KAWASH               | LESLIE ROBERTS    |
| 2300CC0011    | LAYMAN, MEGUMI                         | M. LAYMAN               | LESLIE ROBERTS    |
| 2300CC0006    | MARTIN, JAMES R                        | J. MARTIN               | LESLIE ROBERTS    |
| 2300CC0008    | ROBERTS, LESLIE                        | L. ROBERTS              | LESLIE ROBERTS    |
| 2300CC0010    | SHOTT, JOHN                            | J. SHOTT                | LESLIE ROBERTS    |
| 2300CV0005    | SHUPE, AMY R                           | A. SHUPE                | LESLIE ROBERTS    |
| Commission of | on Special Investigations              |                         |                   |
| 2300CS0000    | COMMISSION ON SPECIAL<br>INVESTIGATION | CSI                     | SHERRY LAWSON     |
| 2300CS0011    | BAILES, JESSE                          | J. BAILES               | SHERRY LAWSON     |
| 2300CS0002    | EPLIN, RICKY D                         | R. EPLIN                | SHERRY LAWSON     |
| 2300CS0003    | LAWSON, SHERRY M                       | S. LAWSON               | SHERRY LAWSON     |

| Custodian<br>Code | Custodian Name                                 | Short Name  | Inventory Officer |
|-------------------|------------------------------------------------|-------------|-------------------|
| 2300CS0009        | MCCORD, KENNETH                                | K MCCORD    | SHERRY LAWSON     |
| 2300CS0008        | PARSONS, BARRY                                 | B PARSONS   | SHERRY LAWSON     |
| 2300CS0005        | POWERS, JAMES S                                | J. POWERS   | SHERRY LAWSON     |
| 2300CS0006        | ROBINSON, MICHAEL G                            | M. ROBINSON | SHERRY LAWSON     |
| 2300CS0007        | SHRINER, JEFFREY D                             | J. SHRINER  | SHERRY LAWSON     |
| Fiscal Office     |                                                |             |                   |
| 2300FD0000        | FISCAL DIVISION                                | FISCAL      | GAY LOGSTON       |
| 2300FD0005        | CLAY, MORGAN                                   | M CLAY      | GAY LOGSTON       |
| 2300FD0001        | JEFFREY, KIMBERLY A                            | K. JEFFREEY | GAY LOGSTON       |
| 2300FD0002        | RIFFE, JAMES K                                 | J. RIFFE    | GAY LOGSTON       |
| 2300FD0003        | SABATINO, LONDA M                              | L. SABATINO | GAY LOGSTON       |
| Regulatory an     | d Fiscal Affairs                               |             |                   |
| 2300FN0000        | FISCAL AND REGULATORY<br>AFFAIRS               | RFA         | PETER SHIRLEY     |
| 2300FN0007        | JONES, CHRISTOPHER                             | C JONES     | PETER SHIRLEY     |
| 2300FN0006        | MURPHY, STEVEN                                 | S MURPHY    | PETER SHIRLEY     |
| 2300FN0001        | SHIRLEY, PETER                                 | P Shirley   | PETER SHIRLEY     |
| 2300FN0004        | WALKER, BROOKE                                 | B WALKER    | PETER SHIRLEY     |
| 2300FN0005        | YOUNG, STEPHAN A                               | S YOUNG     | PETER SHIRLEY     |
| Joint Committ     | ee                                             |             |                   |
| 2300JC0000        | JOINT COMMITTEE ON<br>GOVERNMENT AND FINANCIAL | JOINT       | ADAM TERRY        |
| 2300JC0006        | AZEVEDO, MARJORIE                              | M AZEVEDO   | GAY LOGSTON       |
| 2300JC0007        | COBB, WANDA                                    | W COBB      | ADAM TERRY        |
| 2300JC0022        | FERRARI, KATHLEEN                              | K FERRARI   | GAY LOGSTON       |
| 2300JC0024        | FRY, KRISTEN                                   | K FRY       | GAY LOGSTON       |
| 2300JC0029        | FRY, MICHAEL                                   | M FRY       | GAY LOGSTON       |
| 2300JC0011        | GOAD, FRANCES                                  | G GOAD      | GAY LOGSTON       |
| 2300JC0003        | HOUSE OF DELEGATES                             | HOD         | OLIVIA KLEE       |
| 2300JC0012        | KENT, RALPH                                    | R. KENT     | ADAM TERRY        |
| 2300JC0025        | LESTER, REBECCA                                | R. LESTER   | GAY LOGSTON       |
| 2300JC0023        | MOSS, JENNY                                    | J MOSS      | GAY LOGSTON       |
| 2300JC0027        | PARRA, STACIE                                  | S. PARRA    | GAY LOGSTON       |
| 2300JC0020        | RALSTON, HOLLY                                 | H RALSTON   | GAY LOGSTON       |

| Custodian<br>Code | Custodian Name                            | Short Name    | Inventory Officer         |
|-------------------|-------------------------------------------|---------------|---------------------------|
| 2300JC0021        | REED, JOHN                                | J REED        | ADAM TERRY                |
| 2300JC0004        | SENATE                                    | SEN           | OLIVIA KLEE               |
| 2300JC0028        | SEVILLA, MELISSA                          | M SEVILLA     | GAY LOGSTON               |
| 2300JC0015        | STEORTS, SHARON                           | S STEORTS     | ADAM TERRY                |
| 2300JC0016        | TINNEY, RUTH                              | R TINNEY      | ADAM TERRY                |
| 2300JC0001        | TO BE RECYCLED                            | TBR           | FELISHA SUTHERLAND        |
| 2300JC0002        | TO BE SURPLUSED                           | TBS           | FELISHA SUTHERLAND        |
| 2300JC0017        | WOLPERT, BOB                              | B WOLPERT     | ADAM TERRY                |
| 2300JC0026        | YATES, VIRGINIA                           | V YATES       | GAY LOGSTON               |
| LASD              |                                           |               |                           |
| 2300LD0000        | LEGISLATIVE AUTOMATED<br>SYSTEMS DIVISION | LASD          | BRIAN DOWNEY/<br>SAM ROWE |
| 2300LD0005        | DOWNEY, BRIAN D                           | B. DOWNEY     | BRIAN DOWNEY/             |
| 2300LD0006        | FERNANDEZ, EMMANUEL N                     | E. FERNANDEZ  | BRIAN DOWNEY/<br>SAM ROWE |
| 2300LD0017        | HALL, MICHAEL J                           | M HALL        | BRIAN DOWNEY/<br>SAM ROWE |
| 2300LD0010        | MCVEY, JOSHUA T                           | J. MCVEY      | BRIAN DOWNEY/<br>SAM ROWE |
| 2300LD0015        | PACK, ROBERT                              | R Pack        | BRIAN DOWNEY/<br>SAM ROWE |
| 2300LD0012        | ROWE, RAY S                               | R. ROWE       | BRIAN DOWNEY/<br>SAM ROWE |
| 2300LD0013        | SHEEN, JOSE MARIE D                       | J. SHEEN      | BRIAN DOWNEY/<br>SAM ROWE |
| 2300LD0017        | HALL, MICHAEL J                           | M HALL        | BRIAN DOWNEY/<br>SAM ROWE |
| 2300LD0018        | SHIRRIEL, CARLOS                          | C SHIRRIEL    | BRIAN DOWNEY/<br>SAM ROWE |
| 2300LD0019        | MILLER, JARED                             | J MILLER      | BRIAN DOWNEY/<br>SAM ROWE |
| 2300LD0020        | WRIGHT, THOMAS                            | T WRIGHT      | BRIAN DOWNEY/<br>SAM ROWE |
| Legislative Se    | rvices                                    |               |                           |
| 2300LS0000        | LEGISLATIVE SERVICES                      | LS            | ADAM TERRY                |
| 2300LS0013        | ALDER, MELISSA                            | M. ALDER      | ADAM TERRY                |
| 2300LS0001        | BURRELL, DOREN C                          | D. BURRELL    | ADAM TERRY                |
| 2300LS0003        | ELLISON, ANNE L                           | A. ELLISON    | ADAM TERRY                |
| 2300LS0010        | KIDD, AARON                               | A KIDD        | ADAM TERRY                |
| 2300LS0004        | OLSEN, RICHARD F                          | R. OLSEN      | ADAM TERRY                |
| 2300LS0006        | SUTHERLAND, FELISHA N                     | F. SUTHERLAND | ADAM TERRY                |

| Custodian<br>Code | Custodian Name                              | Short Name    | Inventory Officer |
|-------------------|---------------------------------------------|---------------|-------------------|
| 2300LS0012        | TERRY, ADAM                                 | A TERRY       | ADAM TERRY        |
| PERD              |                                             |               |                   |
| 2300PD0000        | PERFORMANCE EVALUATION<br>RESEARCH DIVISION | PERD          | TABITHA CLENDENIN |
| 2300PD0025        | BARNETT, AUSTIN                             | A. BARNETT    | TABITHA CLENDENIN |
| 2300PD0003        | BROWN, KEITH M                              | K. BROWN      | TABITHA CLENDENIN |
| 2300PD0004        | BROWNING, NOAH T                            | N. BROWNING   | TABITHA CLENDENIN |
| 2300PD0005        | BURTON, BRANDON                             | B. BURTON     | TABITHA CLENDENIN |
| 2300PD0006        | CARNEY, CHRISTOPHER F                       | C. CARNEY     | TABITHA CLENDENIN |
| 2300PD0021        | CHRISTIAN, BROOKE                           | B CHRISTIAN   | TABITHA CLENDENIN |
| 2300PD0007        | CLENDENIN, TABITHA L                        | T. CLENDENIN  | TABITHA CLENDENIN |
| 2300PD0017        | GRIFFITH, LUKAS                             | L GRIFFITH    | TABITHA CLENDENIN |
| 2300PD0020        | HYPES, BROOKE                               | B HYPES       | TABITHA CLENDENIN |
| 2300PD0024        | KOVAL, HARRY                                | H KOVAL       | TABITHA CLENDENIN |
| 2300PD0010        | MOONEY, GLORIA J                            | G. MOONEY     | TABITHA CLENDENIN |
| 2300PD0022        | PENNY, ALEXANDER                            | A PENNY       | TABITHA CLENDENIN |
| 2300PD0012        | SYLVIA, JOHN                                | J. SYLVIA     | TABITHA CLENDENIN |
| Post Audit        |                                             |               |                   |
| 2300PA0000        | POST AUDIT                                  | POST AUDIT    | TERRI STOWERS     |
| 2300PA0002        | BAUMGARNER, CHRISTIAN T                     | C. BAUMGARNER | TERRI STOWERS     |
| 2300PA0003        | BISHOP, MELISSA D                           | M. BISHOP     | TERRI STOWERS     |
| 2300PA0029        | BLUNDEN, KELLY                              | K BLUNDEN     | TERRI STOWERS     |
| 2300PA0004        | CANADA, CHRISTOPHER                         | C. CANADA     | TERRI STOWERS     |
| 2300PA0005        | CANADA, HUGH O                              | H. CANADA     | TERRI STOWERS     |
| 2300PA0037        | CASTO, JACOB                                | J CASTO       | TERRI STOWERS     |
| 2300PA0007        | CICCARELLO, EVELYN M                        | E CICCARELLO  | TERRI STOWERS     |
| 2300PA0028        | CLERE, SARAH                                | S CLERE       | TERRI STOWERS     |
| 2300PA0035        | EDMONDS, ASHLEY                             | A EDMONDS     | TERRI STOWERS     |
| 2300PA0038        | FLETCHER, TERRY                             | T FLETCHER    | TERRI STOWERS     |
| 2300PA0012        | FRIDLEY, ADAM R                             | A. FRIDLEY    | TERRI STOWERS     |
| 2300PA0013        | HAMILTON, NATHAN M                          | NA. HAMILTON  | TERRI STOWERS     |
| 2300PA0014        | HAMILTON, NICHOLAS P                        | NI. HAMILTON  | TERRI STOWERS     |
| 2300PA0016        | JONES, KENNETH M                            | K. JONES      | TERRI STOWERS     |

| Custodian      | Custodian Name          | Short Name     | Inventory Officer |
|----------------|-------------------------|----------------|-------------------|
| Code           |                         |                |                   |
| 2300PA0030     | KOLB, MAXWELL           | M KOLB         | TERRI STOWERS     |
| 2300PA0017     | LYNCH, STANLEY D        | S. LYNCH       | TERRI STOWERS     |
| 2300PA0018     | MAYS, RANDOLPH S        | R. MAYS        | TERRI STOWERS     |
| 2300PA0041     | MIDKIFF, MICHAEL        | M MIDKIFF      | TERRI STOWERS     |
| 2300PA0020     | ROBINSON, JUSTIN D      | J. ROBINSON    | TERRI STOWERS     |
| 2300PA0021     | RUMMEL, RITA J          | R. RUMMEL      | TERRI STOWERS     |
| 2300PA0025     | STOWERS, TERRI          | T STOWERS      | TERRI STOWERS     |
| 2300PA0022     | STRAWDERMAN, JUDITH A   | J. STRAWDERMAN | TERRI STOWERS     |
| 2300PA0036     | THAPA, SUSHMITA         | S THAPA        | TERRI STOWERS     |
| 2300PA0033     | WALKER, BRIANNA         | B WALKER       | TERRI STOWERS     |
| 2300PA0026     | YOUNG, CAROL A          | C YOUNG        | TERRI STOWERS     |
| Print Shop     |                         |                |                   |
| 2300DP0000     | DUPLICATING             | PRINT SHOP     | SETH WRIGHT       |
| 2300DP0001     | WRIGHT, SETH D          | S. WRIGHT      | SETH WRIGHT       |
| 2300DP0002     | THOMAS, PHILLIP S       | P. THOMAS      | SETH WRIGHT       |
| 2300DP0004     | RAYHILL, DEBRA          | D RAYHILL      | SETH WRIGHT       |
| Public Informa | ation                   |                |                   |
| 2300PI0000     | PUBLIC INFORMATION      | PI             | DEANNIA SPELOCK   |
| 2300PI0001     | BENNETT, PERRY L        | B. PERRY       | DEANNIA SPELOCK   |
| 2300PI0010     | DEBOLT, VIRGINIA        | V DEBOLT       | DEANNIA SPELOCK   |
| 2300PI0007     | LOUDERMILK, DENNIS      | D LOUDERMILK   | DEANNIA SPELOCK   |
| 2300PI0002     | MARSDEN, STEPHEN B      | S. MARSDEN     | DEANNIA SPELOCK   |
| 2300PI0003     | MARSHALL, CHRISTOPHER E | C. MARSHALL    | DEANNIA SPELOCK   |
| 2300PI0004     | ROSS, DREW J            | D. ROSS        | DEANNIA SPELOCK   |
| 2300PI0005     | SPELOCK, DEANNIA M      | D. SPELOCK     | DEANNIA SPELOCK   |
| 2300PI0006     | TICE, JOHN D            | J. TICE        | DEANNIA SPELOCK   |

# Table 4: Location Listing as of August 1, 2022

| Location | Location Name                                              | Location Short Name |
|----------|------------------------------------------------------------|---------------------|
| 151B     | Proofers Room                                              | Proofers Room       |
| 2300     | Default Location Code                                      | Default Loc         |
| 6R       | Delegate Office                                            | HoD Office          |
| CSI      | Commission on Special Investigations                       | CSI                 |
| E126     | Administration                                             | Administration      |
| E128     | Legislative Manager                                        | Leg Mgr             |
| E130     | Legislative Manager Conference Room                        | Leg Man Conf Rm     |
| E132     | Joint Committee on Government & Finance                    | Joint Committee     |
| E140     | Legislative Services                                       | Leg. Services       |
| E146     | Drafter's Ally                                             | Drafter's Ally      |
| E200     | Roads & Transportation Comm. Chair & HoD Minor Comm. Staff | R&T Comm Chair      |
| E215     | House Committee on Government Organization                 | House Gov. Org.     |
| E220     | Delegates Suite                                            | HoD Office          |
| E231     | Delegates Suite                                            | Delegates           |
| EWLD     | East Wing Loading Dock                                     | EW Dock             |
| EWSG     | East Wing Shaft Ground                                     | EW Shaft Ground     |
| FLAT     | Flatwoods                                                  | Flatwoods           |
| HODC     | House Chamber                                              | House Chamber       |
| M200     | House Fiscal Office                                        | House Fiscal        |
| M211     | Senate Clerk's Office                                      | Senate Clerk        |
| M212     | House Clerk's Office                                       | House Clerk         |
| M223     | Counsel to Senate President                                | Counsel to SP       |
| M224     | House Minority Leader                                      | HoD Min Leader      |
| M228     | House Speaker's Office                                     | House Speaker       |
| M236     | House Member's Lounge                                      | HD Members Lnge     |
| M241     | Senate Junior Rules                                        | Senate Jr Rules     |
| M245     | Senate Minority Leader                                     | Sen Min Leader      |
| M254     | House Shaft 1 South                                        | HoD Shaft 1 S       |
| M256     | House Shaft 1 North                                        | HoD Shaft 1 N       |
| M257     | Senate Shaft 2 North                                       | SEN Shaft 2 N       |
| M260     | House Minority Staff                                       | HoD Min Staff       |

| Location | Location Name                                      | Location Short Name |
|----------|----------------------------------------------------|---------------------|
| M261     | Senate Shaft 1 North                               | SEN Shaft 1 N       |
| M263     | Senate Shaft 1 South                               | SEN Shaft 1 S       |
| M264     | House Minority Leader                              | HoD Min Leader      |
| M274     | House Doorkeeper's Office                          | HoD Doorkeeper      |
| M275     | Women's Private Restroom                           | Womens Restroom     |
| M276     | Delegate Office                                    | HoD Office          |
| M279     | Senate Payroll                                     | Senate Payroll      |
| M400     | Cousel to House Judiciary                          | HoD Jud Counsel     |
| M401     | Richie Novak                                       | Senate IT           |
| M404     | John S. Sibray Law Library - House Judiciary Staff | HoD Jud Staff       |
| M416     | House Shaft 2 South                                | HoD Shaft 2 S       |
| M419     | Senate Shaft 2 South                               | SEN Shaft 2 S       |
| M434     | House Education Committee Chair                    | HoD Ed Chair        |
| M438     | House Finance Committee Staff                      | HoD Fin. Staff      |
| M439     | Senate Health & Human Resources Committee Chairman | Sen H&HR Chair      |
| M441     | Senate Transportation & Infrastructure Committee   | Sen. T&I Comm       |
| M450     | House Finance Commitee Staff                       | HoD Fin. Staff      |
| M456     | House Shaft 2 North                                | HoD Shaft 2 N       |
| M457     | Senate Shaft 2 North                               | SEN Shaft 2 N       |
| M465     | Senate Finance Committee Chairman                  | Sen. Fin. Chair     |
| M470     | House Finance Committee Staff                      | HoD Fin. Staff      |
| MB26     | Duplicating                                        | Duplicating         |
| MB27     | Office of Reference & Information                  | Public Info         |
| MB3      | House Supply Room                                  | HoD Supply          |
| MB32     | Secretary of State - Break Room/Storage            | SOS Break Rm        |
| MB37     | LASD -Legislative Automated Systems Division       | LASD Training       |
| MB39     | LASD - Legislative Automated Systems Division      | LASD Video Rm       |
| MB43     | LASD - Legislative Automated Systems Division      | LASD Storage        |
| MB46     | Press Room                                         | Press Room          |
| MB48     | Post Audit                                         | Post Audit          |
| MB49     | LASD - Legislative Automated Systems Division      | LASD - Main         |
| MB60     | Basement Proofreading Room                         | Base Proofer        |
| MB66     | Phone Room/Electrical Closet                       | Phone Room          |

| Location | Location Name                                       | Location Short Name |
|----------|-----------------------------------------------------|---------------------|
| MB71     | MB Shaft East                                       | MB Shaft East       |
| MB99     | Electrical/IT Closet                                | Electrical/IT       |
| PA32     | Post Audit - MB32A                                  | Post Audit          |
| PBS      | Public Broadcasting                                 | WVPB                |
| R150     | Delegates Suite                                     | HoD Office          |
| R151     | Delegates Suite                                     | HoD Office          |
| ROT      | Rotunda                                             | Rotunda             |
| S2WC     | Senate 2nd W Closet                                 | SEN 2 W Closet      |
| SENC     | Senate Chamber                                      | Senate Chamber      |
| TELE     | OFF SITE TELEWORK                                   | TELEWORK            |
| W200     | Senator's Office                                    | Senate Office       |
| W201     | Senate Attorney                                     | Senate Attorney     |
| W204     | Senator's Office                                    | Senator Office      |
| W208     | Senate Judicary Committee Room                      | Sen Jud Comm Rm     |
| W209     | Senator's Office                                    | Senate Office       |
| W210     | Senate Judiciary Chairman                           | Sen Jud Chair       |
| W213     | Senator's Office                                    | Senate Office       |
| W314     | PERD and Budget & Fiscal Affairs Division           | PERD & Budget       |
| W325     | Post Audit                                          | PA - Cubicals       |
| W329     | Post Audit - Main                                   | PA - Main           |
| W330     | Joint Committee Conference Room                     | JC Conf. Room       |
| W332     | Fiscal & Regulatory Affairs                         | FRA                 |
| W334     | Claims Commission & Crime Victims Compensation Fund | CC & CV             |
| WB14     | Closet                                              | Closet              |
| WWLD     | West Wing Loading Dock                              | WW Dock             |